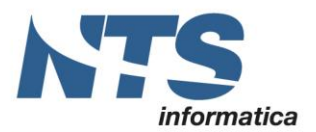

Cap. Soc. € 61.973,00 i.v. C.F. e Reg. Imp. 02019510409 C.C.I.A.A. Rimini 234990 P.IVA 02019510409

# Sistema di Interscambio

Data revisione: 10/10/2018

CT-1808-0275 del 31/08/2018

| Introduzione                                          | 2  |
|-------------------------------------------------------|----|
| Registrazione a FiscOnLine                            | 3  |
| Registrazione del rappresentante legale/negoziale     | 3  |
| Primo accesso a FiscOnLine                            | 7  |
| Associazione incaricato ad azienda                    | 8  |
| Registrazione dell'azienda                            | 9  |
| Accesso al Sistema di Interscambio                    | 11 |
| Accesso                                               | 11 |
| Fatture e corrispettivi – Primo accesso               | 11 |
| Fatture e corrispettivi – Accessi successivi al primo | 12 |
| Effettuato l'accesso a Fatture e Corrispettivi        | 13 |
| Impostazioni per la ricezione delle fatture           | 14 |
| Fatturazione elettronica                              | 16 |
| Adesione al servizio di conservazione                 | 17 |
| Consultazione                                         | 18 |
| Generazione QR Code                                   | 19 |
| Revisioni                                             | 20 |
|                                                       |    |

| CT-1808-0275 Sistema di Interscambio | Rev. 10/10/2018 | Pag.: 1 |
|--------------------------------------|-----------------|---------|
|--------------------------------------|-----------------|---------|

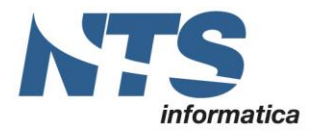

### Introduzione

Il presente documento è riferito ai soggetti che intendono accreditare il proprio canale presso il Sistema di Interscambio (SdI), utilizzare il sistema per la trasmissione, consultazione e conservazione delle fatture elettroniche.

Prima di accreditarsi al servizio di interscambio (SdI) occorre registrarsi a FiscOnLine o Entratel.

Si prenderà in considerazione solo la registrazione a FiscOnLine, tale registrazione è utile alle sole aziende con meno di 20 dipendenti, le altre dovranno utilizzare Entratel.

Si precisa che il processo di registrazione ad ENTRATEL è similare a quello descritto nel presente documento riferito a FiscOnLine.

La presente circolare contiene indicazioni di massima utili ad effettuare la registrazione e la gestione dell'operatività comune, all'interno del sito dell'Agenzia delle Entrate sono presenti istruzioni più dettagliate (<u>https://assistenza.agenziaentrate.gov.it/</u>).

| CT-1808-0275 Sistema di Interscambio | Rev. 10/10/2018 | Pag.: 2 |
|--------------------------------------|-----------------|---------|
|--------------------------------------|-----------------|---------|

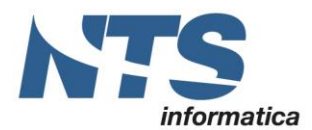

### **Registrazione a FiscOnLine**

Su FiscOnLine occorre registrare il rappresentante legale o negoziale. La registrazione può essere effettuata:

- o tramite <u>l'App dell'Agenzia</u>, scaricabile dal sito internet dell'Agenzia o dai principali store;
- recandosi personalmente, o delegando una persona di fiducia mediante procura speciale, presso un qualsiasi Ufficio Territoriale dell'Agenzia muniti di documento di riconoscimento e del modulo di richiesta di registrazione compilato.
- **"online"** sul sito <u>http://telematici.agenziaentrate.gov.it/</u> come descritto nel successivo paragrafo "Registrazione del rappresentante legale/negoziale".

Il processo di accreditamento prevede i seguenti passi:

- o Accreditare il soggetto rappresentante legale/negoziale
- o Accreditare l'azienda ed associare il rappresentante legale /negoziale
- o Associare il rappresentante legale/negoziale all'azienda

### Registrazione del rappresentante legale/negoziale

I passi per procedere alla registrazione del rappresentante legale/negoziale (persona fisica) sono i seguenti:

- Accedere al sito http://telematici.agenziaentrate.gov.it/
- Premere il pulsante "Registrazione

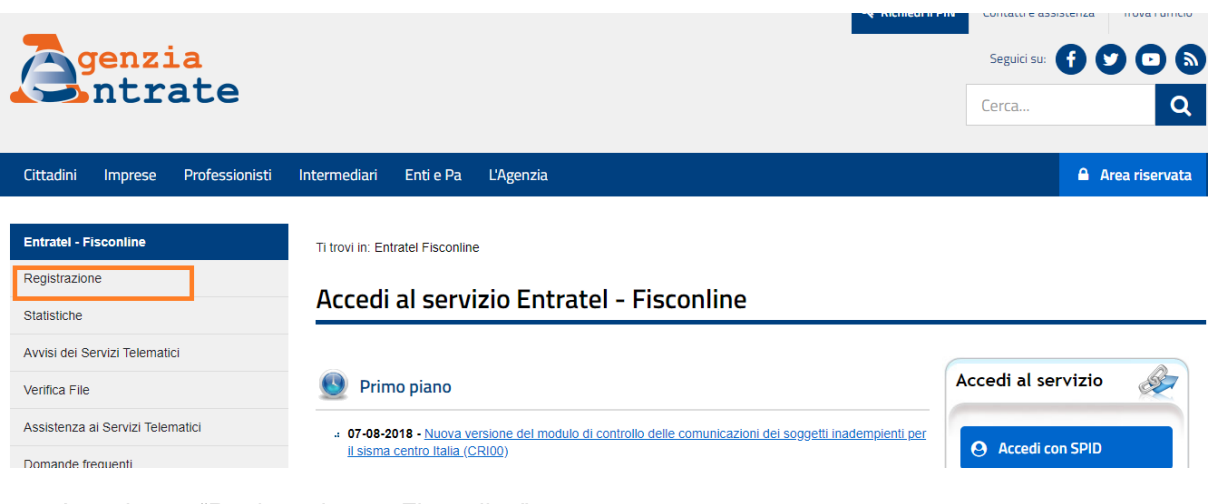

o Accedere a "Registrazione a Fisconline"

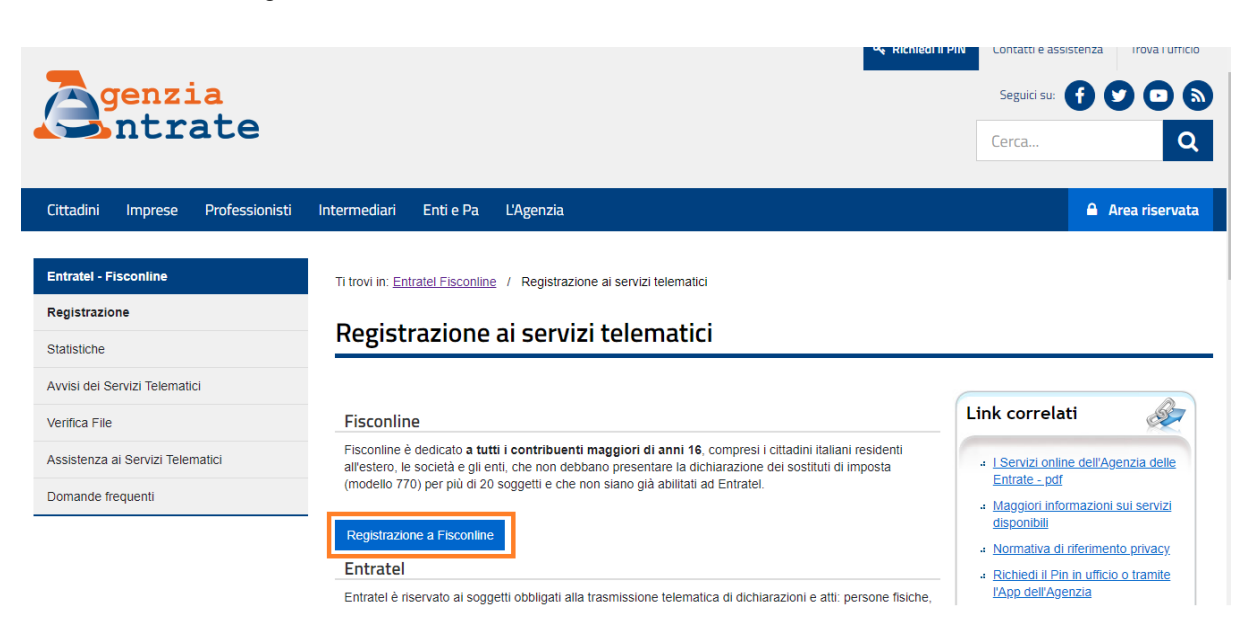

#### Le opzioni da selezionare per registrare il rappresentante legale/negoziale sono:

| CT-1808-0275 Sistema di Interscambio | Rev. 10/10/2018 | Pag.: 3 |
|--------------------------------------|-----------------|---------|
|                                      |                 |         |

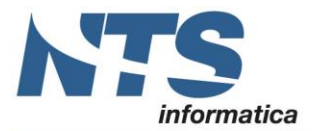

- Persone Fisiche
- Persone fisiche in possesso della Carta Nazionale dei Servizi (Cns)
- Cittadini Italiani residenti all'estero.

La registrazione riferita agli utenti in possesso di Smart Card conforme allo standard CNS (Di cui al secondo punto), beneficiano di una procedura di registrazione semplificata che fornisce nell'immediato il codice PIN completo e la password provvisoria da modificare al primo accesso.

Di seguito si illustra solo il procedimento da seguire per i non possessori di CNS. Se i soggetti sono Italiani residenti in Italia, occorre selezionare **Persone fisiche**. Per procedere con la registrazione occorre prendere visione della normativa sul trattamento dei dati personali e selezionare il campo di presa visione. Infine, premere il pulsante **Richiedi il codice PIN**.

| Cittadini Imprese Professionisti                                                        | Intermediari Enti e Pa L'Agenzia                                                                                                    | 🔒 Area riservata                                                                                   |
|-----------------------------------------------------------------------------------------|----------------------------------------------------------------------------------------------------|----------------------------------------------------------------------------------------------------|
| Fisconline<br>Richiesta del PIN<br>Stato della richiesta del PIN                        | Ti trovi in: Home - Servizi con registrazione / Richiesta PIN<br>Registrarsi a Fisconline                                                                                                    |                                                                                                    |
| Ristampa<br>Per coloro che hanno richiesto il PIN a<br>un ufficio o presso un Consolato | Indica il tuo profilo e richiedi il codice Pin per accedere ai servizi telematici di Fisconline.                                                                                                    | Link correlati                                                                                     |
|                                                                                         | O Persone fisiche in possesso della Carta Nazionale dei Servizi (Cns)                                                                                                    | <ul> <li>LServizi online dell'Agenzia<br/>delle Entrate - pdf</li> </ul>                           |
|                                                                                         | O Cittadini italiani residenti all'estero                                                                                                    | <ul> <li>Maggiori informazioni sui<br/>servizi disponibili</li> </ul>                              |
|                                                                                         | O Società e, più in generale, tutti i soggetti diversi dalle Persone fisiche (c.d. Pnf), che<br>presentano la dichiarazione dei sostituti d'imposta per un numero massimo di 20<br>soggetti percipienti                                                                                                    | Normativa di riferimento<br>privacy     Bichiedi il Pin in utficio e<br>tramite l'App dell'Apenzia |
|                                                                                         | Normativa sul trattamento dei dati personali ex art. 13 D. Lgs. 196/2003                                                                                                    |                                                                                                    |
|                                                                                         | Gentile utente,<br>l'Agenzia delle Entrate La invita a leggere il presente documento per conoscere le politiche di<br>tutela e salvaguardia delle informazioni che Lei ci fornisce, le tipologie di dati raccolti,<br>l'utilizzo effettuato di tali informazioni ed i soggetti ai quali vengono comunicale. L'Agenzia<br>delle Entrate, infatti, pone costante attenzione nella protezione della privacy dei contribuenti. | ~~~~~~~~                                                                                           |
|                                                                                         | Perché Le chiediamo delle informazioni personali<br>Le informazioni che di comunica Le cono richierte per finite del centrite li officiarite e li comunica Le cono                                                                                                    |                                                                                                    |
|                                                                                         | Dichiaro di aver preso visione della normativa                                                                                                    |                                                                                                    |
|                                                                                         | Richiedi il codice Pin                                                                                                    |                                                                                                    |

Le persone fisiche possono richiedere la registrazione a FiscOnLine fornendo alcuni dati personali desunti dalla dichiarazione presentata nell'anno precedente.

Nella schermata successiva, vanno infatti, inseriti i seguenti dati:

- o il Codice fiscale;
- o il Modello di dichiarazione: Nessuno (compreso CUD), 730, Unico Persone Fisiche;
- la modalità di presentazione adottata (Presentata tramite): Sostituto/Intermediario, Poste, Servizi telematici, Ufficio Agenzia Entrate;
- il **Reddito complessivo** dichiarato.

Nel campo **Reddito complessivo** indicare l'importo in unità di euro senza decimali e senza punti (ad esempio se l'importo è stato di Euro 32.400,12 indicare 32400) del reddito riferito all'anno indicato nella descrizione in testata (vedi sezione cerchiata in verde). Se l'importo dichiarato è negativo, occorrerà indicare l'importo preceduto dal segno meno (ad esempio, Euro -56480).

| CT-1808-0275 Sistema di Interscambio | Rev. 10/10/2018 | Pag.: 4 |
|--------------------------------------|-----------------|---------|
|--------------------------------------|-----------------|---------|

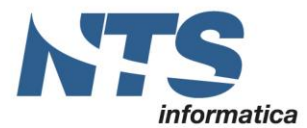

Una volta inseriti i dati personali, selezionare il pulsante Invia.

| ttadini Imprese Pro                                                      | ofessionisti Intermediari Enti e Pa L'Ag                                                                                                    | inzia                              |                                                                                                    |                                    | Area riservata |
|--------------------------------------------------------------------------|----------------------------------------------------------------------------------------------------|------------------------------------|----------------------------------------------------------------------------------------------------|------------------------------------|----------------|
| sconine                                                                  | Titud in Hone / Disbinste DN / Seadness                                                                                                    | - Dirbiesta Damana Finisha         |                                                                                                    |                                    |                |
| ichiesta del PIN                                                         | The second second secon |                                    |                                                                                                    |                                    |                |
| uto dalla sichiasta dal Ditri                                            | Registrazione Persone fi                                                                                                    | siche - Richiesta                  | del codice PIN                                                                                                    |                                    |                |
|                                                                          |                                                                                                    |                                    |                                                                                                    |                                    | -              |
| Jampa                                                                    | Per ottenere il codice PIN che consente l'accese                                                                                                    | o al servizi di Fisconîne, è neces | ario fornire i dati relativi alla dichiarazione dei redditi                                                                                         | presentata nel 2017 (redditi 20    | 16].           |
|                                                                          |                                                                                                    |                                    |                                                                                                    |                                    |                |
| r coloro che hanno<br>tiesto il PIN a un ufficio o<br>sso un Consolato   | Codice fincale:                                                                                                    |                                    |                                                                                                    |                                    |                |
| colors che hanno<br>lesto il PIN a un ufficio o<br>sso un Consolato      | Codice fincale:                                                                                                    |                                    | * Presentata tramita                                                                                                    |                                    |                |
| coloro che hanno<br>letto il PIN a un ufficio o<br>lisio un Consolato    | Codice fiscale:     Modello                                                                                                    |                                    | * Presentata transita                                                                                                    |                                    |                |
| r coloro che hanno<br>viesto il PN a un ufficio o<br>sso un Consolato    | Codice fiscale:     Modello     Nessuno (compreso CUD)     720                                                                                                    |                                    | <ul> <li>Presentata tramila</li> <li>Sostituto/Intermediario</li> <li>Poste</li> </ul>                                                              |                                    |                |
| r colore che hanno<br>hieste il PIN a un ufficio o<br>teto un Consolato  | Codice fiscale:     Modello     Messuno (compreso CUD)     Jo     Zo     Redditi persone fisiche                                                                                                    |                                    | <ul> <li>Presentata tramila</li> <li>Sontituto/Intermediario</li> <li>Poste</li> <li>Servizi telematici</li> </ul>                                  |                                    |                |
| r coloro che harmo<br>hieste il PIN a un ufficio o<br>reso un Consolato  | Codice fiscale:<br>* Modello<br>* Nessuno (compreso CUD)<br>© 730<br>© Redditi persone fisiche                                                                                                    |                                    | * Presentata tramita<br>© Sostituto/Intermediario<br>© Posta<br>© Servizi telematici<br>© Ufficio Agenzia Entrata                                   |                                    |                |
| r coloro che hanno<br>leste il PIN a un utilicio o<br>tso un Cansolato   | Codice fiscale:<br>• Modello<br>• Nessuno (compreso CUD)<br>• 736<br>• Redditi persone fisiche<br>Redditio complessiva:                                                                                                    |                                    | <ul> <li>Presentata tramita</li> <li>Soutituto/Intermediario</li> <li>Poste</li> <li>Servizi telematici</li> <li>Ufficio Agenzia Entrate</li> </ul> |                                    |                |
| r coloro che hanno<br>sieste il PIN a un utilicio o<br>reso un Cansolato | Codice fiscale:<br>• Modello<br>• Nessuno (compreso CUD)<br>• 730<br>• Redditi persone fisiche<br>Redditio complessivo:<br>N.B. Indicase il andito complession la unità d                                                                                                    |                                    |                                                                                                    | 101 12 Jack-was 13 2011 Sa II rack | Ba pamilasha   |

Attenzione – per esempio, il reddito complessivo dichiarato nel 2017 per l'anno di imposta 2016 si trova:

- modello 730-3 (Prospetto di liquidazione), rigo 11, colonna 1;
- modello Unico PF 2017 Quadro RN (Determinazione dell'IRPEF), rigo RN1, colonna 5.

Nel caso in cui sia stato presentato un modello 730 congiunto, occorre indicare il reddito complessivo dichiarato, dalla persona - dichiarante o coniuge - che richiede la registrazione, ovvero nel modello 730-3 (Prospetto liquidazioni), rigo11, colonna 1 (dichiarante) o colonna 2 (coniuge).

Attenzione - Se non è stata presentata la dichiarazione dei redditi, oppure se si è in possesso del solo CUD, nel modulo online di registrazione si dovrà:

- o nel riquadro Modello, scegliere l'opzione Nessuno (compreso CUD);
- o nel riquadro Presentata tramite, non selezionare alcuna voce;
- o lasciare in bianco il campo **Reddito complessivo**.

| CT-1808-0275 Sistema di Interscambio | Rev. 10/10/2018 | Pag.: 5 |
|--------------------------------------|-----------------|---------|
|--------------------------------------|-----------------|---------|

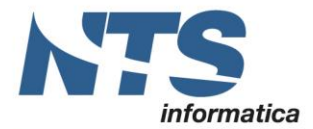

# Dopo aver selezionato il pulsante **Invia**, il sistema proporrà a video le informazioni digitate dall'utente; se i dati sono corretti, selezionare il pulsante **Conferma**.

| Ti trovi in: <u>Home - Servizi con registrazi</u><br>La domanda che sta presentando, se                                                                                      | one / <u>Richiesta PIN</u> / <u>Inserimento Richiesta Persone Fisiche</u> / Richiesta del PIN<br>accettata, le permetterà di accedere al servizio telematico Internet.                                                                                                    |
|----------------------------------------------------------------------------------------------------|----------------------------------------------------------------------------------------------------|
| La preghiamo di verificare che i dat                                                                                                    | i indicati siano corretti:                                                                                                    |
| Codice Fiscale:                                                                                                    | tendenet (madenet) (minute and and and and and and and and and and                                                                                                    |
| Tipo di dichiarazione:                                                                                                    | 730                                                                                                    |
| Presentata tramite:                                                                                                    | Servizi telematici                                                                                                    |
| Reddito (in euro):                                                                                                    | 45000                                                                                                    |
| Attenzione: se i dati non coincidono o<br>prema il pulsante "Conferma" se i da                                                                                               | on quelli in possesso dell'Agenzia delle Entrate, la domanda di abilitazione non sara' accettata:<br>ti sono corretti; prema <b>"Annulla"</b> per tornare alla pagina precedente.                                                                                                    |
| Tutela della privacy                                                                                                    |                                                                                                    |
| In base al D.Lgs. 196/2003, art. 183, t<br>in "dati personali" e "dati sensibili"). L'<br>Per consultare le informazioni che rigi<br>dati stessi, può selezionare la voce "h | utti i dati dichiarati dal contribuente e destinati all'Agenzia delle Entrate sono di natura privata (distinti<br>Agenzia delle Entrate si impegna a trattarli nel pieno rispetto delle norme.<br>Jardano il titolare, i responsabili e le modalità del trattamento dei dati, nonché i diritti esercitabili sui<br>Informativa sul trattamento dei dati personali". |
|                                                                                                    | Conferma                                                                                                    |
| ł                                                                                                    | Annulla Informativa sul trattamento dei dati personali - pdf                                                                                                    |

Il sistema, effettuati i necessari controlli sulla correttezza dei dati, fornirà subito le prime 4 cifre del codice PIN e il numero identificativo della richiesta di abilitazione, da stampare e conservare.

| Ti trovi in: Home - Servizi con registrazione / Richiesta PIN / Inserimento Richiesta Persone Fisiche / Conferma abilitazione                                                                                                    |
|----------------------------------------------------------------------------------------------------|
| Richiesta del Codice PIN                                                                                                    |
|                                                                                                    |
| Codice Fiscale: ####################################                                                                                                    |
| ATTENZIONE                                                                                                    |
| Al momento il sistema non è in grado di verificare la congruenza dei dati indicati nella sua domanda. La invitiamo, quindi, a controllare<br>l'esito della procedura di abilitazione selezionando l'opzione <u>"Stato della domanda"</u> disponibile anche nel menù di sinistra. |
| Se la domanda risulterà validata: Codice fiscale: Alternative instruction in                                                                                                    |
| Domanda di abilitazione n. 06010013261 (Tipo di dichiarazione: 730, presentata tramite: Servizi telematici, con reddito (in euro): 45000                                                                                                    |
| La prima parte del Codice PIN per utilizzare i servizi telematici è il seguente: 4271                                                                                                    |
| E' importante che conservi questi dati poiché le occorreranno in seguito.                                                                                                    |
| La restante parte del Codice PIN e la Sua password di accesso Le saranno recapitate direttamente al suo domicilio fiscale, noto<br>all'Agenzia delle Entrate.                                                                                                    |
| Se non riceve la comunicazione entro 15 giorni o in caso di smarrimento della comunicazione stessa, è necessario rivolgersi ad un ufficio<br>territoriale dell'Agenzia delle Entrate.                                                                                            |
|                                                                                                    |
| Stampa                                                                                                    |
| Si ricorda che qualora le impostazioni del browser non consentano l'esecuzione di javascript la stampa può essere effettuata tramite<br>l'apposita funzione del browser stesso.                                                                                                  |
| Normativa di riferimento privacy - pdf                                                                                                    |

Il richiedente riceverà entro 15 giorni, al domicilio conosciuto dall'Agenzia delle Entrate, una lettera contenente la seconda parte del codice PIN (ultime 6 cifre) e la password di primo accesso.

|  | CT-1808-0275 Sistema di Interscambio | Rev. 10/10/2018 | Pag.: 6 |
|--|--------------------------------------|-----------------|---------|
|--|--------------------------------------|-----------------|---------|

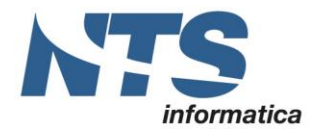

#### Attenzione!!!

Il codice PIN e la password sono strettamente personali e vanno custoditi con cura e non ceduti a terzi per evitare accessi indebiti ai propri dati personali.

Il codice PIN è richiesto per accedere all'Area Riservata del sito dei Servizi telematici e per funzioni di carattere dispositivo.

Nel caso in cui l'Agenzia delle Entrate rilevi dati non corretti viene data notifica di incongruenza:

| Ti trovi in: Home / Richiesta P                                                | IN / Inserimento Richiesta Persone Fisiche / Conferma abilitazione                                                                                                    |   |  |  |
|--------------------------------------------------------------------------------|----------------------------------------------------------------------------------------------------|---|--|--|
| Richiesta del Co                                                               | dice PIN                                                                                                    |   |  |  |
| Codice Fiscale: anti-other matin                                               | e79#888(187                                                                                                    |   |  |  |
| I dati in possesso dell'Agenzia                                                | delle Entrate non coincidono con quelli da Lei indicati:                                                                                                    |   |  |  |
| I DATI INDICATI NON SONO CONGRUENTI CON QUELLI PRESENTI IN ANAGRAFE TRIBUTARIA |                                                                                                    |   |  |  |
| Pertanto la Sua domanda di at                                                  | vilitazione è stata rifiutata.                                                                                                    |   |  |  |
| Se non ha raggiunto il numero<br>per ottenere l'abilitazione può r             | Se non ha raggiunto il numero massimo di tentativi ammessi (3), puo' presentare un'ulteriore domanda; in caso contrario,<br>per ottenere l'abilitazione può rivolgersi ad uno degli uffici finanziari competenti. |   |  |  |
|                                                                                | Note                                                                                                    |   |  |  |
| I dati da Lei indicati sono i seg                                              | uenti:                                                                                                    |   |  |  |
| Tipo di dichiarazione:                                                         | Unico persone fisiche                                                                                                    |   |  |  |
| Presentata tramite:                                                            | Poste                                                                                                    |   |  |  |
| Reddito:                                                                       | 12000                                                                                                    |   |  |  |
|                                                                                |                                                                                                    |   |  |  |
|                                                                                | Stampa                                                                                                    | _ |  |  |

In questo caso, è possibile ripetere l'operazione presentando una nuova domanda. Se dopo tre tentativi i dati indicati risultassero ancora non corretti, la domanda sarà respinta e occorrerà recarsi presso un ufficio territoriale dell'Agenzia delle Entrate per effettuare la registrazione al servizio.

### Primo accesso a FiscOnLine

Ricevuta la comunicazione da parte dell'Agenzia delle Entrate, contenente il PIN e la password, è possibile effettuare il primo accesso tramite il sito <u>https://telematici.agenziaentrate.gov.it</u>

| 🖉 🗅 Assistenza Online ai Servi 🗙 🗡 🙇 Agenzia delle | intrate - H · X                                                                                                    |                                                                                                    | Count Anto      | - | ٥          | ×     |
|----------------------------------------------------|----------------------------------------------------------------------------------------------------|----------------------------------------------------------------------------------------------------|-----------------|---|------------|-------|
| ← → C = Sicuro   https://telematici.age            | nziaentrate.gov.it/Main/index.jsp                                                                                                    |                                                                                                    |                 | ( | ર ☆        | :     |
| Banche 📃 TRASH 📃 SPORT 📃 Utenze                    | 📙 Ufficio 📃 Mio 👖 Microsoft Office Onlii 🛛 📾 Stampa Foto Digitali   📓 SEAC 🔐 IlSole24Ore-Norme                                                                                                    | 🗜 Fisco 🚡 FiscoOggi.it                                                                               |                 |   | Altri Pref | ferit |
| Ministero dell'Economia e delle                    | Finanze                                                                                                    | ITA                                                                                                  | ENG DEU         |   |            |       |
|                                                    |                                                                                                    | Q. Dishing it Div                                                                                    | Terror Dufferia |   |            | -     |
| _                                                  |                                                                                                    | Curtati e assistenza                                                                                 | novarunicio     |   |            |       |
| <b>Agenzia</b>                                     |                                                                                                    | Seguici su: 🕤 🌘                                                                                      |                 |   |            |       |
| <b>↓</b> ntrat                                     | e                                                                                                    | Cerra                                                                                                | 0               |   |            |       |
|                                                    |                                                                                                    |                                                                                                    | ~               |   |            |       |
| Cittadini Imprese Profi                            | scionisti Intermodiari Entie Da l'âgenzia                                                                                                    | <b>.</b>                                                                                             | area risenvata  |   |            |       |
|                                                    | saonati meenneonan enoleria engeneaa                                                                                                    |                                                                                                    | a cu i sci fact |   |            |       |
| Entratel - Fisconline                              | Ti trovi in: Entratel Fisconline                                                                                                    |                                                                                                    |                 |   |            |       |
| Registrazione                                      |                                                                                                    |                                                                                                    |                 |   |            |       |
| Statistiche                                        | Accedi al servizio Entratel - Fisconline                                                                                                    |                                                                                                    |                 |   |            |       |
| Avvisi dei Servizi Telematici                      |                                                                                                    |                                                                                                    |                 |   |            |       |
| Marillan Elle                                      | Drime pinne                                                                                                    | Accedi al servizio                                                                                   | 18-             |   |            |       |
| Venica ne                                          |                                                                                                    |                                                                                                    |                 |   |            |       |
| Assistenza ai Servizi Telematici                   | a 07-08-2018 - Nuova versione del modulo di controllo delle comunicazioni dei soggetti inadempienti per il sisma centro Italia (CRI00)                                                                                                    | O Arredi con SDID                                                                                    |                 |   |            |       |
|                                                    |                                                                                                    | C) ACCEDICULI JEIO                                                                                   |                 |   |            |       |
| Domande frequenti                                  | <ul> <li>07-08-2018 - Nuova versione del modulo di controllo delle comunicazioni dei soppetti inadempienti per il sisma Emilia (ERIOD)</li> <li>20.07.2019 - Dissentitità delle dissente Estentel</li> </ul>                                                                                                    | O Accesi con SPID                                                                                    |                 |   |            |       |
| Domande frequenti                                  | <ul> <li>or 48-2018 - Navour versions del modulo di controlo delle comunicazioni dei apopetti inademoienti ser il siama Emilia (ERI00)</li> <li>a0-07-2018 - <u>Disponibilità delle inceruse Entratedi</u></li> <li>a2077-2018 - Nuovu versione dei controlo formato dei papamenti effettuati con i modelli F24 (F2440)</li> </ul>                                                                                                    | O ACCULOUSPID                                                                                        |                 |   |            |       |
| Domande frequenti                                  | O 748-2491 - Nyora vezitiste del modo di controllo della comunicazioni dei sopoetil indemperiti ser Lasma Emilia (ERIO)     o 347-7481 - Disponibilità dei novum Ennaisi     2147-2491 - Nyora vezitiste del controllo formala dei sopoeti indemperiti effittazione indedelli P24 (72440)     2447-2491 - Nyora vezitiste dei controllo Controllo Dichinazione Modelsi (RM2 2011 (RAIS))                                                                                                    | Accedi con credenziali Agenz                                                                         | ta              |   |            |       |
| Domande frequenti                                  | OF442011 - Nouva variante dis fundola di anticolo della construizzioni dei soverti natementi seri i anna Smith ED00)     OF472011 - Specimità della recento traval     ZP472001 - Specimità della recento traval     ZP472001 - Specimità della recento | Accedi con credenziali Agenz                                                                         | tia             |   |            |       |
| Domande frequenti                                  | OF442011 - Novex variants dis functionis di scottolis della sconsinisazioni dei spovatti natempetti ser Li sensi Smithi EB00)     OF472011 - Discottolità data reveva Entranel     Zird 72011 - Lincotto varianti di controllo formato dei apparenti affittati con Lincote IE24 (E244)     Zird 72011 - Lincotto varianti di controllo formato dei spoventi affittati con Lincote IE24 (E244)     Zird 72011 - Lincotto varianti di controllo formato dei spoventi affittati con Lincote IE24 (E244)     Zird 72011 - Lincotto varianti di controllo formato dei spoventi affittati con Lincote IE24 (E244)     Zird 72011 - Camini canto dei spoventi antempetti con Lincote IE30     Zird 72011 - Camini canto dei spoventi instempetti con Lincote IE30     Zird 72011     Zird 72011 - Camini canto dei spoventi instempetti con Lincote IE30                                                                                                    | Accedi con credenziali Agenz                                                                         | tia             |   |            |       |
| Domande frequens                                   | of 9442441 - Nova variance de model di scotto fatte commissioni de sporetti matementi seri a seria Smita (EDB)     of 2474241 - Nova variance de model di scotto fatte commissioni de sporetti matementi seria anna di scotto fatte commissioni del 124 (7246)     e4747481 - Nova variante di scotto formati dei scotto fatte commissioni del 124 (7246)     e4747481 - Commissioni dei scotto fatte model di scotto fatte fatte commissioni del 124 (7246)     e3474841 - Commissioni dei scotto fatte model di scotto fatte fatte commissioni del 124 (7246)     e3474841 - Commissioni dei scotto fatte model matementi del 1 sana Ernita (700)     e3474841 - Commissioni dei scotto fatte model model matemoti fatte (7200)     e3474841 - Commissioni dei scotto fatte model model 12401(7721)                                                                                                    | Accedi con credenziali Agenz     Accedi con smart card                                               | ia              |   |            |       |
| Domande frequens                                   |                                                                                                    | <ul> <li>Accedi con credenziali Agenz</li> <li>Accedi con smart card</li> </ul>                      | ta              |   |            |       |
| Domande frequens                                   | OF442011 - Bioxy sectors defineded, direction des construction de sporetti natempenti ser La sens Emilis (EB09)     OF472011 - Bioxy sectors del controlis formal     of anti-anti-anti-anti-anti-anti-anti-anti-                                                                                                    | 4. Accedi con credenziali Agenz         = Accedi con smart card                                      | ta              |   |            |       |
| Domande frequens                                   | - 0742491 - Nova varianti di moli di control falle commissioni di sporteri matemanti dei Lanna Linda (EDB)     - 2047491 - Nova varianti di moli di control falle commissioni di sporteri matemati andi (EDB)     - 2047491 - Nova varianti di moli di control falle varianti di falle commissioni (EDB)     - 2047491 - Nova varianti di moli di control falle varianti di falle commissioni (EDB)     - 2047491 - Nova varianti di moli di control falle varianti di falle (EDB)     - 2047491 - Commissioni dei sporteri matematemi dei Lanna cantro Italia (EDB)     - 2047491 - Commissioni di sporteri matematemi dei Lanna cantro Italia (EDB)     - 2047491 - Nova varianti di moli di control fore varianti di moli (EDB)     - 2047491 - Nova varianti di moli di control fore varianti di moli (EDB)     - 2047491 - Nova varianti di moli di control fore varianti di moli (EDB)     - 2047491 - Nova varianti di moli di control fore varianti di moli (EDB)     - 2047491 - Nova varianti di moli di control fore varianti di moli di Stetto     - 2047491 - Nova varianti di moli di control fore varianti di moli di Stetto     - 2047491 - Nova varianti di moli di control ne commandi a Edbi 2015 Edba (2015 Edba 2015 Edba 2015 Edba 2015 Edba 2015     - 2047491 - Nova varianti di moli di Stetto Nova (EDE-DAC)     - 1047491 - Nova varianti di moli di Control Di control di Stetto 2015 Edba 2015     - 2047491 - Nova varianti di moli di Stetto Nova (EDE-DAC)     - 1047491 - Nova varianti di moli di Stetto Nova (EDE-DAC)                                                                                                    | Accedi con credentiali Agenz      Accedi con smart card      Accedi con smart card      SSSTERIZA // | ria             |   |            |       |
| Domande frequens                                   | PO442411 - Nouva vesticia de module di solutione forse commensioni de supporting adversamiti seri a sono Smith EGBO)     PO442411 - Nouva vesticia de module di solutione forse     PO442411 - Nouva vesticia de module di solutione di solutione di solutione di Solutione di So | • Accell con credential Agent           • Accell con smart card                                      | fa              |   |            |       |
| Domande frequensi                                  | - 0742491 - Nova variance de model di control faite construction de sporten neteriorenti ser Lana Linda (EDB)     - 20472491 - Nova variance de controls format<br>20472491 - Nova variance de controls forma de sporten d'Antonio Construction (ESD)     20472491 - Nova variance de model di controls formativatore de la sina de la socialitata de la socialitata de la so   | Accell can credential Agent      Accell can credential Agent      Accell can smart card              | ta              |   |            |       |

| CT-1808-0275 Sistema di Interscambio | Rev. 10/10/2018 | Pag.: 7 |
|--------------------------------------|-----------------|---------|
|--------------------------------------|-----------------|---------|

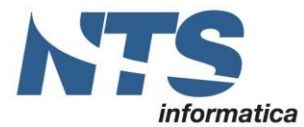

Cap. Soc. € 61.973,00 i.v. C.F. e Reg. Imp. 02019510409 C.C.I.A.A. Rimini 234990 P.IVA 02019510409

Al primo accesso viene aperta la maschera per la modifica della password:

| Assistenza Online ai Se | ervi 🗙 👌 Servizi Telematio                                                                                                    | ci - Camb 🗙                                                                                                    |                                                                                                    |                          |                              |                  |                         | Count Ano           | - t                 | 5         | ×   |
|-------------------------|----------------------------------------------------------------------------------------------------|----------------------------------------------------------------------------------------------------|----------------------------------------------------------------------------------------------------|--------------------------|------------------------------|------------------|-------------------------|---------------------|---------------------|-----------|-----|
| ← → C 🔒 Sicuro          | https://telematici.agen                                                                                                    | ziaentrate.gov.it/Abilitazione/CambioPassv                                                                                                    | word/ICambioPassword.j:                                                                                | sp?userCP=               |                              |                  |                         |                     | <b>0-7</b> Q        | ☆         | 3   |
| 🦲 Banche 📒 TRASH        | SPORT 📙 Utenze                                                                                                    | Ufficio 📙 Mio 🚺 Microsoft Office Onlin                                                                                                    | 📾 Stampa Foto Digitali                                                                                 | SEAC 200                 | IISole24Ore-Norme            | F Fisco          | FiscoOggi.it            |                     | <mark> </mark> . Al | tri Prefe | rit |
|                         | <b>ntrate</b>                                                                                                    | 9                                                                                                    |                                                                                                    |                          |                              |                  | Cerca                   | Q                   |                     |           |     |
|                         |                                                                                                    |                                                                                                    |                                                                                                    |                          |                              |                  |                         |                     |                     |           |     |
|                         | Cittadini Imprese Profes                                                                                                    | sionisti Intermediari Enti e Pa L'Agenzia                                                                                                    |                                                                                                    |                          |                              |                  |                         | Area riservata      |                     |           |     |
|                         | Entratel - Fraconine<br>Registrations<br>Statistiche<br>Avriali del Sarvict Telematici<br>Vierlica File<br>Assistenza al Sarvict Telematici<br>Domanda frequenti | Titrovin <u>Entratel Faconin</u> / Rpristna pasaword / R<br><b>Cambio Password</b><br>La pasaword é scalúte a deve essere cambiale per ace<br>la prove pasaword do roman e quella destinata a scattal<br>la nova pasaword do rodo, wind sivalization u messagio<br>Porre attencione alla differenza tra maisocole e minut | ichiests PN<br>dere al Servizi telematici.<br>rda<br>di errore e l'operazione verrà annulti<br>socole. | volte per verificarne la | correttezza, Al termine prev | mere OK. Nel cas | o in cui il doppio inse | ermento della nuova |                     |           |     |
|                         |                                                                                                    |                                                                                                    | Utente: Codice f<br>Password corrente:<br>Nuora password:<br>Conferma nuova<br>password:               | OK Repulsel              |                              |                  |                         |                     |                     |           |     |

### Associazione incaricato ad azienda

Se il soggetto che ha effettuato l'accesso è il rappresentante legale, può associare il proprio profilo all'azienda come incaricato e nominare altri incaricati.

| 🗟, Servizi Telematici - La mir 🗙 🔰                                                                                                    |                                                                                                    | et se stante Oska                                                                                    | in – Ø  | ×        |
|----------------------------------------------------------------------------------------------------|----------------------------------------------------------------------------------------------------|----------------------------------------------------------------------------------------------------|---------|----------|
| C Sicuro   https://                                                                                                    | //telematici.agenziaentrate.gov.it/Servizi/Messaggi.jsp                                                                                                    |                                                                                                    | Q 12    | 8 1      |
| Banche 🧧 TRASH 🦲 SPOR                                                                                                    | 🕅 🧧 Utenze 🧧 Ufficio 📋 Mio 🐧 Microsoft Office Onii 🗃 Stampa Foto Digitali                                                                                                    | 🗃 SEAC 36 IISole24Ore-Norme 🗜 Fisco 🎦 FiscoOggi.it                                                   | Altri P | Preferit |
| Servizi per                                                                                                    |                                                                                                    | Hai vaßdato il tuo Cellulare                                                                         |         |          |
| Ricevute                                                                                                    | La mia scrivania                                                                                                    | O Non hai validato la tua Email                                                                      |         |          |
| Software                                                                                                    |                                                                                                    | Completa i tuoi recapiti                                                                             |         |          |
| Comunicazioni                                                                                                    | Fattur@lettronica                                                                                                    |                                                                                                    |         |          |
| Regime IVA mini One Stop<br>Shop                                                                                                    | Corriso this                                                                                                    |                                                                                                    |         |          |
| Consultazioni                                                                                                    | Scadenza password fra 69 giorni                                                                                                    |                                                                                                    |         |          |
|                                                                                                    |                                                                                                    |                                                                                                    |         |          |
| Deleghe                                                                                                    |                                                                                                    | -                                                                                                    |         |          |
| Deleghe<br>Servizi Ipotecari e Catastali,                                                                                                    | 1 IN PRIMO PIANO                                                                                                    | MESSAGGI PERSONALIZZATI                                                                              | i.      |          |
| Deleghe<br>Servizi Ipotecari e Catastali,<br>Disservatorio Mercato<br>mmobiliare                                                              |                                                                                                    | MESSAGGI PERSONALIZZATI     Non sono presenti messaggi personalizzati per l'utente di lavoro secho.  |         |          |
| Deleghe<br>iervizi Ipotecari e Catastali,<br>Joservatorio Mercato<br>nimobiliare<br>?rofilo Utente                                            | IN PRIMO PIANO  Encentrement per a sense a centra sense a central  of 0762-001  Nosce a versione del modela di contrals della commitazioni del soggesti Inaderevieri del sisma Edimicali. (Edito)                                                                                                    | MESSAGGI PERSONALIZZATI     Non sono presenti messaggi personalizzati per l'utente di lavoro scelto. |         |          |
| Deleghe<br>Servizi Ipotecari e Catastali,<br>Disservatorio Mercalio<br>Immobiliare<br>Profilio Utente<br>Assistenza Tecnica e Fiscale         | IN PRIMO PIANO  ENERTIMAN (P.H. ROUTE CARGO AND AND AND AND AND AND AND AND AND AND                                                                                                    | MESSAGGI PERSONALIZZATI     Non sono presenti messaggi personalizzati per l'utente di lavoro scette. |         |          |
| Deleghe<br>Servizi Ipotecari e Catastali,<br>Osservatorio Mercato<br>Immobilare<br>Prolilo Utente<br>Assistenza Tecnica e Fiscale<br>Contatti | IN PRIMO PIANO  INDEXTEMPT DE L'ANDRÉ L'ANDRÉ L'ANDRÉ  O 6762-201  O 7072-201  Neara versions del models di controlte della compricacioni del sopporti<br>Indereviente del L'anna Engli (ESBO)  O 007-2019. Disponibilità della ricconte Estatual  7767-201  Index versions del controlto formale del sopponenti effettuati con l<br>modell'andre 2742-001  Index 2442-001  Index 2442-001  Ind | MESSAGGI PERSONALIZZATI     Non sono presenti messaggi personalizzati per l'utente di lavoro scetto. |         |          |

[Archivio notizie]

#### Accedere alla sezione Profilo Utente - Funzioni incaricati per Rappresentanti Legali

| <ul> <li>         → C         <ul> <li></li></ul></li></ul>          | //telematici.agenziaentrate.gov.it/Servizi/DelegatiRappr/IVerificaRappresentante.jsp                                                                                                    | ९ ☆ :                      |
|----------------------------------------------------------------------|----------------------------------------------------------------------------------------------------|----------------------------|
| Banche 📃 TRASH 📃 SPOR                                                | T 🧧 Utenze 📒 Ufficio 📒 Mio 🐧 Microsoft Office Onlii 📾 Stampa Foto Digitali   📓 SEAC 🤢 IlSole24Ore-Norme 🌾 Fisco 🌄 FiscoOggi.it                                                                                                    | 📃 Altri Preferiti          |
| Servizi per                                                          |                                                                                                    |                            |
| Ricevute                                                             | Funzioni per Rappresentanti Legali                                                                                                    |                            |
| Software                                                             | l asanati duura dala narana faleka (nalaté nati nukliki nanadarina) narana narara nin atraunra in utarra di narana faleka nanadaranta (nandarina)                                                                                    | to A tal fina como stato   |
| omunicazioni                                                         | r soggen unversi dane persone insche godena, eine publici o privati, associazioni possono operare solo antiaverso le dienze di persone insche appositamente incanca<br>previste le figure dei Gestori Incaricati e degli Incaricati. | ite. A tal line sono state |
| Regime IVA mini One Stop<br>Shop                                     | Il rappresentante legale/negoziale della società, ente o associazione deve nominare almeno un Gestore Incaricati.                                                                                                    |                            |
| Consultazioni                                                        | Codice fiscale della società, ente o associazione di cui si è rannosentante lenale/negoziale                                                                                                    |                            |
| eleghe                                                               |                                                                                                    |                            |
| Servizi Ipotecari e Catastali,<br>Dsservatorio Mercato<br>mmobiliare | Couce riscale:                                                                                                    |                            |
| Profilo Utente                                                       | Invia                                                                                                    |                            |
| Cambio password                                                      |                                                                                                    |                            |
| Per coloro che hanno<br>richiesto il PIN ad un ufficio               |                                                                                                    |                            |
| Funzioni Incaricati per<br>Rappresentanti Legali                     |                                                                                                    |                            |
| Ripristina Ambiente                                                  |                                                                                                    |                            |
| Stato Richiesta Certificato                                          |                                                                                                    |                            |
| esistenza Teorica e Eiseala                                          |                                                                                                    |                            |

| CT-1808-0275 Sistema di Interscambio | Rev. 10/10/2018 | Pag.: 8 |  |
|--------------------------------------|-----------------|---------|--|
|--------------------------------------|-----------------|---------|--|

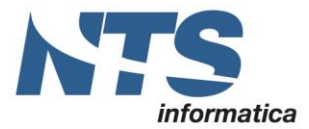

In questa pagina occorre indicare il Codice Fiscale/Partita IVA dell'azienda per cui si è incaricati.

**ATTENZIONE!** Se il Codice Fiscale/Partita IVA indicati non risultano presenti, occorre procedere alla registrazione dell'azienda come descritto nel paragrafo "Registrazione dell'azienda".

Successivamente sarà sufficiente cliccare sul link che porta alla pagina per la "**Nomina gestore incaricati**" inserendo poi il proprio codice fiscale

| a funzione consente finserimento di un nuovo Gestore Incancati.                              |
|----------------------------------------------------------------------------------------------|
|                                                                                              |
| Visualizza/Cancella Gestori Incaricati                                                       |
| a funzione consente di visualizzare l'elenco dei Gestori Incaricati e, eventualmente, di eli |
| lomina Gestore Incaricati                                                                    |

Successivamente è possibile fare l'accesso alla sezione Fatture e corrispettivi.

### Registrazione dell'azienda

Codice Fiscale:

I soggetti diversi dalle persone fisiche (PNF - società, enti, associazioni) che presentano la dichiarazione dei sostituti d'imposta, devono richiedere la registrazione al servizio telematico tramite il proprio rappresentante legale/negoziale, che accedendo al sito dell'Agenzia delle Entrate seguendo lo stesso percorso utilizzato per la propria registrazione, procederà nel seguente modo:

| CT-1808-0275 Sistema di Interscambio | Rev. 10/10/2018 | Pag.: 9 |
|--------------------------------------|-----------------|---------|
|--------------------------------------|-----------------|---------|

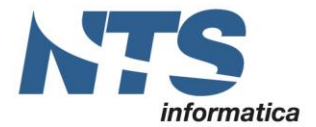

Selezionare "Società e, piú in generale, tutti i soggetti diversi dalle Persone fisiche (c.d. PNF), che presentano la dichiarazione dei sostituti d'imposta per un numero massimo di 20 soggetti percipienti", prendere visione della normativa sul trattamento dei dati personali e selezionare il campo di presa visione, infine, premere il pulsante Richiedi il codice PIN.

| 🖉 Assistenza Online ai Servi 🗙 🚵 Servizi Telematic                            | ti - Doma 🗙 💭                                                                                                    | Governi Anto — 🗖                              |
|-------------------------------------------------------------------------------|----------------------------------------------------------------------------------------------------|-----------------------------------------------|
| ← → C  Sicuro   https://telematici.agen                                       | ziaentrate.gov.it/Abilitazione/Fisconline.jsp                                                                                                    | ର ☆                                           |
| 📙 Banche 🛄 TRASH 🛄 SPORT 🛄 Utenze                                             | Ufficio 📙 Mio 🐧 Microsoft Office Onlii 🙋 Stampa Foto Digitali   🔐 SEAC 🥺 IISole24Ore-Norme 🛛 F Fisco 🌄 FiscoOggi.i                                                                                                    | t 📃 Altri Pre                                 |
| <b>Genzia</b><br>ntrate                                                       | Seguer au<br>Cerca                                                                                                    | <b>000</b>                                    |
| Cittadini Imprese Profes                                                      | sionisti Intermediari Enti e Pa L'Agenzia                                                                                                    | Area riservata                                |
| Fisconline<br>Richiesta del PIN<br>Stato della richiesta del PIN              | Ti toui in <u>Hana</u> / Rohaza PN<br>Registrarsi a Fisconline                                                                                                    |                                               |
| Ristampa<br>Per coloro che hanno richiesto il<br>PIN a un utficio o presso un | hdea il tuo protto e richedi il codo: Pin per accedere al servici telematici di Faconine. Unik correlati Persone Falche                                                                                                    | Star.                                         |
| Consolato                                                                     | Persone fisiche in possesso della Carta Nazionale dei Servizi (Cris)     Persone fisiche in possesso della Carta Nazionale dei Servizi (Cris)     Persone fisiche in possesso della Carta Nazionale dei Servizi (Cris)     Possesso dei Carta Nazionale dei Servizi (Cris)     Possesso dei Carta Nazionale dei Carta Nazionale dei Servizi (Cris)     Possesso dei Carta Nazionale dei Servizi (Cris)     Possesso dei Carta Nazionale dei Servizi (Cris)     Possesso dei Carta Nazionale dei Servizi (Cris)     Possesso dei Carta Nazionale dei Servizi (Cris)     Possesso dei Carta Nazionale dei Servizi (Cris)     Possesso dei Carta Nazionale dei Servizi (Cris)     Possesso dei Carta Nazionale dei Servizi (Cris)     Possesso dei Carta Nazionale dei Servizi (Cris)     Possesso dei Carta Nazionale dei C | elle Entrate - odf<br>vizi disconibili<br>197 |
|                                                                               | Scoret k. på in generale, hutti i soggetti dirersi dalle Fersone fisible (cd. Prift, che presentano La dichiarazione dei sostituit     dimposta per un nutre or soggetti periodi di ella di ella  |                                               |
|                                                                               | Internativa su o datalimito de una granovani a para vini di 11 di 1915 h. 1940/003<br>Celeta Usana.<br>On quassi informativa Agenzia delle Entrate spega come utilizza (dat che Le fontice per usofurire dei servizi telematio presenti sul<br>ato vezzi informativa Agenzia delle Entrate spega come utilizza (dat che Le fontice per usofurire dei servizi telematio presenti sul<br>ato vezzi informativa Agenzia delle Entrate spega come utilizza (dat che Le fontice per usofurire dei servizi telematio presenti sul<br>ato vezzi informativa Agenzia dei personali dei com stabilito dat di p. n. 1802003 Codice in materia di protezione dei dati<br>attenutore ente presezione dei dei personali dei combuto dati.<br>Materiore ente presezione dei dei personali dei combuto.                                                                                                    |                                               |
|                                                                               | Dichlaro di aver preso visione della normativa     [Restaudi i zonose Bis]                                                                                                    |                                               |

Viene visualizzata la pagina Richiesta del PIN, in cui inserire il codice fiscale e il codice PIN del rappresentante. Successivamente premere il pulsante Invia.

| • > c  | C Sicuro   https://telematici                                                                                                    | .agenziaentrate.gov.it/Abilitazione/SceltaAbil.do                                                                      | <b>아</b> Q ☆ :  |
|--------|----------------------------------------------------------------------------------------------------|----------------------------------------------------------------------------------------------------|-----------------|
| Banche | 🛄 TRASH 🛄 SPORT 🛄 Uten:                                                                                                    | te 📙 Ufficio 📙 Mio 🐧 Microsoft Office Onlin 阃 Stampa Foto Digitali 🛛 👪 SEAC 🤢 IISole24Ore-Norme 🗜 Fisco 퉙 FiscoOggi.it | 📙 Altri Preferi |
|        | Ministero dell'Economia e                                                                                                    | delle Finanze TTA ENG DEU                                                                                              |                 |
|        |                                                                                                    | 4 Richiedi II PIN Contatti e assistenza Trova l'ufficio                                                                |                 |
|        | Agenzi                                                                                                    | a                                                                                                    | l l             |
|        | <b>a</b> ntra                                                                                                    | te Cerca Q                                                                                                    |                 |
|        |                                                                                                    |                                                                                                    |                 |
|        | Cittadini Imprese                                                                                                    | Professionisti Intermediari Enti e Pa L'Agenzia 🔒 Area riservata                                                       |                 |
|        | Flacontine<br>Richiesta del PN<br>Stato della rohiesta del PN<br>Ristamoz<br>Per coloro che hanno rohie<br>PRI a un afficio o presso un<br>Consolato | Tirber in: <u>Isana</u> / <u>Bolasza ENI</u> / Inserimento Rohesza Persone Non Faiche                                  |                 |
|        |                                                                                                    | Invia Filoulisel                                                                                                    |                 |

Il sistema, effettuerà i necessari controlli sulla correttezza dei dati, come visto per il rappresentante legale/negoziale, fornirà subito le prime 4 cifre del codice PIN e il numero identificativo della domanda di abilitazione, da stampare e conservare.

Le restanti 6 cifre, che compongono la seconda parte del codice PIN, saranno recapitate entro 15 giorni al domicilio fiscale dell'utente non persona fisica (azienda) noto all'Agenzia delle Entrate.

Attenzione - Se il richiedente non coincide con il rappresentante legale/negoziale risultante in Anagrafe Tributaria, la richiesta non sarà accettata. In questo caso, è possibile ripetere l'operazione presentando una nuova domanda. Se dopo tre tentativi i dati indicati risultassero ancora non corretti, la domanda sarà respinta e occorrerà recarsi presso un ufficio territoriale dell'Agenzia delle Entrate per ottenere la registrazione al servizio.

Attenzione - La password non viene fornita agli utenti azienda in quanto l'accesso al servizio avviene attraverso il *Nome utente*, la *Password* e il *codice PIN* della persona fisica incaricata ad agire in nome e per conto degli utenti PNF.

| CT-1808-0275 Sistema di Interscambio | Rev. 10/10/2018 | Pag.: 10 |
|--------------------------------------|-----------------|----------|
|--------------------------------------|-----------------|----------|

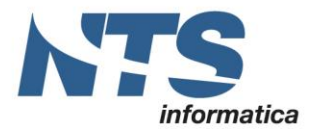

Le persone fisiche incaricate ad agire in nome e per conto delle aziende sono:

- il Gestore Incaricati: soggetti in possesso di una propria abilitazione, che oltre ad operare in nome e per conto della società, ente o associazione, possono nominare nuovi Incaricati o nuovi Gestori Incaricati;
- gli Incaricati: soggetti in possesso di una propria abilitazione, che hanno il compito di utilizzare i Servizi telematici in nome e per conto della società, ente o associazione che li ha autorizzati in tal senso.

Il rappresentante legale/negoziale dell'azienda è tenuto a comunicare i nominativi dei Gestori Incaricati attraverso le Funzioni per Rappresentanti Legali disponibili nella sezione Profilo Utente dell'Area Riservata del sito internet <u>http://telematici.agenziaentrate.gov.it.</u>.

In assenza di comunicazione di almeno un Gestore Incaricato, la società, l'ente o l'associazione non potrà, quindi, accedere ai Servizi telematici.

### Accesso al Sistema di Interscambio

### Accesso

### Fatture e corrispettivi – Primo accesso

Per accedere la prima volta alla sezione "Fatture e corrispettivi" è necessario entrare sul portale con il link: <u>https://ivaservizi.agenziaentrate.gov.it/portale/</u>

All'avvio vengono richieste le credenziali:

- Codice fiscale
- Password
- Pin

Indicati questi dati è possibile premere il pulsante "Accedi"

| 🔁 Fatture e Corrispettivi - H 🗙 🗌                             | 7                                                                                                    | Cioventi Anto — 🗗 🗙                                  |
|---------------------------------------------------------------|----------------------------------------------------------------------------------------------------|------------------------------------------------------|
| $\leftarrow$ $\rightarrow$ C $\blacksquare$ Sicuro   https:// | vaservizi.agenziaentrate.gov.it/portale/                                                                                                    | ም 🕁 🗄                                                |
| 📙 Banche 🔜 TRASH 🔜 SPORT                                      | 📙 Utenze 📒 Ufficio 📒 Mio 🐧 Microsoft Office Onlin 📠 Stampa Foto Digitali   📓 SEAC 👊 IISole                                                                                                    | 240re-Norme 🗜 Fisco 🏲 FiscoOggi.it 📃 Altri Preferiti |
|                                                               | Agenzia delle Entrate                                                                                                    |                                                      |
|                                                               | Fatture e Corrispettivi                                                                                                    | Info e Assistenza                                    |
|                                                               | Codice fiscale / Codice Entratel:<br>Password:<br>Codice PIN:<br>Q<br>Codice PIN:<br>Codice PIN:<br>Codice P |                                                      |

| CT-1808-0275 Sistema di Interscambio | Rev. 10/10/2018 | Pag.: 11 |
|--------------------------------------|-----------------|----------|
|--------------------------------------|-----------------|----------|

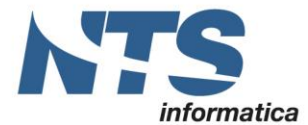

#### Fatture e corrispettivi - Accessi successivi al primo

Per gli accessi successivi è possibile accedere al sito: <u>https://telematici.agenziaentrate.gov.it</u>, selezionare una modalità di accesso: SPID (Sistema Pubblico di Identità Digitale), Smart card o Credenziali (si vedrà quest'ultimo).

| / 🚍 172.20.0.22 🗙 🤇 🚍 172.20.0.     | 22 🗴 🖉 172.20.0.22 🗴 🖉 Accreditam 🗴 🖉 Regole teor 🗴 🎘 Agenzia del 🗴 🖓 Allegato A 🗴 🚵 Fatture e C 🗴 🚵 A                                                                                                    | Igenzia de 🗙 💭 Glezenni Ante – 🗗 🗙 |
|-------------------------------------|----------------------------------------------------------------------------------------------------|------------------------------------|
| ← → C 🔒 Sicuro   http:              | s://telematici.agenziaentrate.gov.it/Main/index.jsp                                                                                                    | Q & :                              |
| Banche 🔜 TRASH 📃 SPO                | RT 📙 Utenze 📒 Ufficio 📒 Mio 🚺 Microsoft Office Onlin 📾 Stampa Foto Digitali   🔊 SEAC 🔐 IISole24Ore-Norme 🗜 Fisco 🕨                                                                                                    | 🖥 FiscoOggi.it 📃 Altri Preferiti   |
| Cittadini Imprese Pro               | fessionisti Intermediari Enti e Pa L'Agenzia                                                                                                    | 🔒 Area riservata                   |
| Entratel - Fisconline               | Ti trovi in: Entratel Fisconline                                                                                                    |                                    |
| Registrazione                       |                                                                                                    |                                    |
| Statistiche                         | Accedi al servizio Entratel - Fisconline                                                                                                    |                                    |
| Avvisi dei Servizi Telematici       |                                                                                                    |                                    |
| Verifica File                       | 🕙 Primo piano                                                                                                    | Accedi al servizio                 |
| Assistenza ai Servizi<br>Telematici | <ul> <li>07.08.2018 - Nuova versione del modulo di controllo delle comunicazioni dei soggetti inademplenti per il sisma centro Italia<br/>(CRI00)</li> </ul>                                                           | Accedi con SPID                    |
| Domande frequenti                   | a 07-08-2018 - Nuova versione del modulo di controllo delle comunicazioni dei soggetti inadempienti per il sisma Emilia (ERI00)                                                                                        |                                    |
|                                     | a 30-07-2018 - Disponibilità delle ricevute Entrate                                                                                                    |                                    |
|                                     | <ul> <li>27-07-2018 - Nuova versione del controllo formale dei pagamenti effettuati con i modelli F24 (F24AQ)</li> </ul>                                                                                               | 🔍 Accedi con credenziali Agenzia   |
|                                     | 26-07-2018 - Nuova versione del modulo di controllo Lichiarazione Modello IRAP 2018 (IRA18)                                                                                                    |                                    |
|                                     | 25-07-2018 - Comunicazioni dei soggetti inadempienti per il sisma Emilia (ERIVU)     25.07.2019. Comunicazioni dei soggetti inadempienti per il sisma contra Italia (CRIVU)                                            |                                    |
|                                     | 19.07 2018 Nuova versione dal modulo di controllo Dichiarazione Modello 770/2018 (77018)                                                                                                    | Accedi con smart card              |
|                                     | 1940/2016 - Nuova versione del modulo di controllo per i modelli Redditi 2018 Persone fisiche. Redditi 2018 Sociatà di persone. Redditi 2018 Sociatà di capitali. Redditi 2018 Enti non commerciali e Studi di Settore |                                    |
|                                     | a 19-07-2018 - Nuova versione del Software SID - Gestione flussi CRS-DAC2                                                                                                    |                                    |
|                                     | = 17-07-2018 - 730-4 Ambiente di sicurezza scaduto                                                                                                    | ASSISTENZA .<br>online             |
|                                     | a 12-07-2018 - Nuova versione dell'aggiornamento della lista dei codici ufficio per il software di compilazione degli atti di cessione<br>di nuote                                                                     |                                    |

Come visto in precedenza, in questa modalità vengono richiesti: nome utente (codice fiscale), password e pin.

| / 🚍 172.20.0.22 🗙 🤇 🚍 172.20.0                                            | .22. × 🛛 🚍 172.20.0.22. × 🗸 🗋    | Accreditam 🗙 🕐 Regole teor 🗙 🖓 Agenzia de 🗙 🏠 Allegato A 🗙 🌾 Fatture e Co 🗙 👰 Accedi com 🗙 💭 Git        | scant Anko — 🗖 🔸 |
|---------------------------------------------------------------------------|----------------------------------|----------------------------------------------------------------------------------------------------|------------------|
| $\leftrightarrow$ $\rightarrow$ $\mathbf{C}$ $\blacksquare$ Sicuro   http | s://telematici.agenziaentrate.go | w.it/Main/login.jsp                                                                                     | or Q 🕁           |
| 📙 Banche 📃 TRASH 📃 SPO                                                    | RT 📙 Utenze 📙 Ufficio 📙          | Mio 🐧 Microsoft Office Onlii 📾 Stampa Foto Digitali   🗃 SEAC 👊 IISole24Ore-Norme 🗜 Fisco 🏷 FiscoOggi.it | Altri Prefer     |
| Cittadini Imprese Pro                                                     | fessionisti Intermediari         | Enti e Pa L'Agenzia                                                                                     | 🔒 Area riservata |
| Entratel - Fisconline                                                     | Ti trovi in: Entratel Fisconline | 8                                                                                                    |                  |
| Registrazione                                                             | 0 and i and an                   | denniali Finanalina – Faturtal                                                                          |                  |
| Statistiche                                                               | Acceal con cre                   | denziali Fisconiine - Entratei                                                                          |                  |
| Avvisi dei Servizi Telematici                                             |                                  |                                                                                                    |                  |
| Verifica File                                                             | Inserisci le credenziali Fis     | sconline - Entratel                                                                                     |                  |
| Assistenza ai Servizi<br>Telematici                                       | Nome utente:                     | Codice fiscale                                                                                          |                  |
| Domande frequenti                                                         | Password:                        | •••••                                                                                                   |                  |
|                                                                           | Codice pin:                      | ······                                                                                                  |                  |
|                                                                           | ок                               |                                                                                                    |                  |
|                                                                           | Hai smarrito le credenziali      | 2                                                                                                    |                  |

Andrà poi scelta l'utenza con cui si intende procedere (**codice fiscale** personale del rappresentate legale **o partita iva** della/delle azienda/e).

### Scegli utenza di lavoro

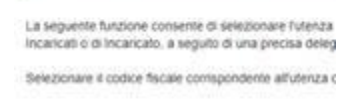

Scegli stenza di lavoro +

| CT-1808-0275 Sistema di Interscambio | Rev. 10/10/2018 | Pag.: 12 |  |
|--------------------------------------|-----------------|----------|--|
|--------------------------------------|-----------------|----------|--|

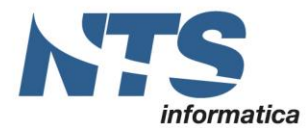

Dalla home page selezionare "Fatture e corrispettivi" della sezione "Servizi per":

| / 🚍 172.20.0.222:8 🗙 🦾 172.20.                              | 0222 🕫 🗙 🔆 🔄 172.20.0.222 🖤 🗙 🕐 Accreditament 🗴 🌾 Regole tecnici 🗴 Nuova scheda 💿 🗙 🖓 🖄 Allegato A - S. 🗶 🖄 Servici Telemio 🗴 🔪 Elosomiti (dolto).                                                                                | - 0 ×             |
|-------------------------------------------------------------|----------------------------------------------------------------------------------------------------|-------------------|
| $\leftarrow$ $\rightarrow$ C $\blacksquare$ Sicuro   https: | //telematici.agenziaentrate.gov.it/Servizi/FatturazioneElettronica.jsp                                                                                                    | ର ☆ :             |
| 📙 Banche 🛄 TRASH 📙 SPOR                                     | T 📙 Utenze 📙 Ufficio 📙 Mio 🐧 Microsoft Office Onlin 📾 Stampa Foto Digitali   📓 SEAC 🧕 IlSole24Ore-Norme 🛛 Fisco 🏷 FiscoOggiit                                                                                                    | 📙 Altri Preferiti |
|                                                             |                                                                                                    | ·                 |
|                                                             |                                                                                                    |                   |
| Servizi Fisconline                                          | Ti trovi in: La mia scrivania / Servizi per / Fature e corrispettivi                                                                                                    |                   |
| Servizi per 🔺                                               | Fathering a second second second second second second second second second second second second second second s                                                                                                    |                   |
| Inviare                                                     | Fatture e corrispettivi                                                                                                    |                   |
| Pagare                                                      | «Fatture e corrispettivi» offre servizi per:                                                                                                    |                   |
| Registrare contratti di<br>locazione                        | a generare, trasmettere e conservare le fatture elettroniche (verso PA e verso clienti privati)                                                                                                    |                   |
| Comunicare                                                  | trasmettere i dati delle fatture (emesse e ricevute) all'Agenzia delle entrate     memorizzare e trasmettere i dati dei corrispettivi                                                                                             |                   |
| Richiedere                                                  | a censire e attivare i dispositivi, ottenere i certificati da inserire negli stessi, per la memorizzazione e trasmissione telematica sicura dei dati dei corrispettivi                                                            |                   |
| Validare e convertire file                                  | Se vuol approfondire utilizza il <u>servizio di informazioni e assistenza</u> of Assistenza unve<br>Fortue a Compenta                                                                                                    |                   |
| Fatture e corrispettivi                                     | Per poter utilizzare i servizi di Fatture e corrispettivi è necessario che il browser sia aggiornato ad una versione recente.<br>Controlla se il programma che utilizzi per navigare in internet ha bisogno di essere aggiornato. |                   |
| Ricevute                                                    | Verifica rapida del browser                                                                                                    |                   |
| Software                                                    | Se hai giả fatto la verifica,                                                                                                    |                   |
| Comunicazioni                                               | Accedi a Fatture e confispettivi                                                                                                    |                   |
| Regime IVA mini One Stop<br>Shop                            |                                                                                                    |                   |
| Consultazioni                                               |                                                                                                    |                   |
|                                                             |                                                                                                    |                   |

#### Effettuato l'accesso a Fatture e Corrispettivi

Alla richiesta di accesso di apre la seguente pagina:

| A feture a Competition - 5 - X                           |                                                                   |                                     |                                                                   | 0 - 0 ×                                             |
|----------------------------------------------------------|-------------------------------------------------------------------|-------------------------------------|-------------------------------------------------------------------|-----------------------------------------------------|
| € → C [ + Sourc   https://www.iziagenziaentrate.gov/z    | Eportale/Scella-stenza-lavors?p,auth=EVEXPSBp,p,id=Scella/NenzaLa | vore_WAR_SortaUtenzaLavoroportiet8g | witesde=1&p.p.state=normal&p.p.mode=view&p.p.col, والأرق          | id=column=18p.p.,col,count=18,ScelarUtenzaLavoro, 💁 |
|                                                          | Agenzia delle Entrate                                             |                                     |                                                                   |                                                     |
| à                                                        | Fatture e Corrispettivi                                           | O into e Assistenza                 | Unote: Codice fiscale<br>per conto di.<br>Cambia utenza di lavoro | <b>B</b> Cart                                       |
| Ubenza di lavoro CK CK Scogli per chi operare            | * Incericato                                                      |                                     |                                                                   |                                                     |
| Codice fiscale del soggetto che ti<br>operante reace-aco | ha incanfeato.                                                    |                                     |                                                                   |                                                     |
| à                                                        | Fatture e Corrispettivi                                           |                                     |                                                                   |                                                     |

Per accedere alla gestione delle fatture dell'azienda occorre utilizzare il portale come incaricato e scegliere il soggetto per cui operare selezionando il codice fiscale dell'azienda.

Accettare che le operazioni effettuate vengano memorizzate.

| CT-1808-0275 Sistema di Interscambio | Rev. 10/10/2018 | Pag.: 13 |
|--------------------------------------|-----------------|----------|
|--------------------------------------|-----------------|----------|

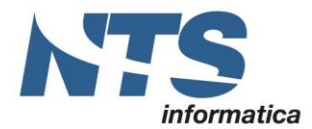

Cap. Soc. € 61.973,00 i.v. C.F. e Reg. Imp. 02019510409 C.C.I.A.A. Rimini 234990 P.IVA 02019510409

| à | O info e Assistance     Fatture e Corrispettivi                                 | Unete (***19 J***P |
|---|---------------------------------------------------------------------------------|--------------------|
|   | Utenza di lavora selezionata           c.a.c.e.e.e.e.e.e.e.e.e.e.e.e.e.e.e.e.e. |                    |

Selezionando "Prosegui" si accede alla finestra successiva dalla quale è possibile accedere alle funzioni di fatturazione elettronica:

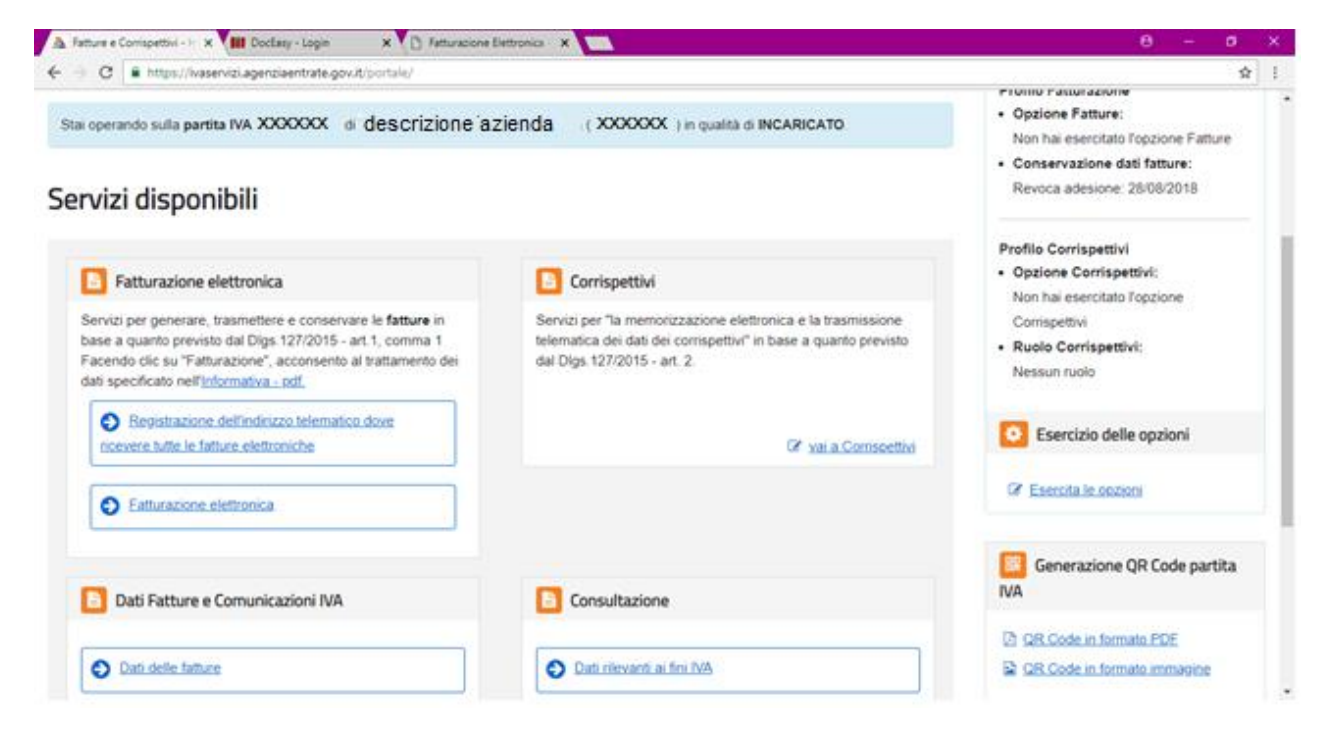

Impostazioni per la ricezione delle fatture

| CT-1808-0275 Sistema di Interscambio | Rev. 10/10/2018 | Pag.: 14 |
|--------------------------------------|-----------------|----------|
|--------------------------------------|-----------------|----------|

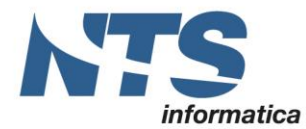

Cap. Soc. € 61.973,00 i.v. C.F. e Reg. Imp. 02019510409 C.C.I.A.A. Rimini 234990 P.IVA 02019510409

| Eettronica ×                                                                                                    |                                                                                         |
|----------------------------------------------------------------------------------------------------|-----------------------------------------------------------------------------------------|
|                                                                                                    | \$                                                                                      |
| azienda ( XXXXXX ) in qualità di INCARICATO.                                                                                                    | Opzione Fatture:<br>Non hai esercitato l'opzione Fatture                                |
|                                                                                                    | Conservazione dati fatture:<br>Revoca adesione: 28/08/2018                              |
| Corrispettivi                                                                                                    | Profilo Corrispettivi<br>• Opzione Corrispettivi:                                       |
| Servizi per "la memorizzazione elettronica e la trasmissione<br>telematica dei dati dei corrispettivi" in base a quanto previsto<br>dal Digs. 127/2015 - art. 2. | Non hai esercitato l'opzione<br>Corrispettivi<br>• Ruolo Corrispettivi:<br>Nessun ruolo |
| 2 vai.a.Comsettivi                                                                                                    | Esercizio delle opzioni                                                                 |
|                                                                                                    | Esercita le onzioni                                                                     |
| Consultazione                                                                                                    | Generazione QR Code partita                                                             |
| Dati rilevanti ai fini IVA                                                                                                    | OR Code in formate PDE     OR Code in formate immanine                                  |
|                                                                                                    | Azienda (XXXXXX) in qualità di INCARICATO.                                              |

Selezionando "**Registrazione dell'indirizzo telematico dove ricevere tutte le fatture elettroniche**" si impostano i parametri utili alla ricezione delle fatture elettroniche. Verrà esposta la seguente pagina:

| • Four registral salarito present, insterie                                                         | alle informazioni anagratione, all'interno dei Grocode.                                                                           |  |
|----------------------------------------------------------------------------------------------------|----------------------------------------------------------------------------------------------------|--|
| 💋 Registra l'indirizzo telematio                                                                    | co dove ricevere tutte le tue fatture elettroniche                                                                                |  |
|                                                                                                    |                                                                                                    |  |
| In questa pagina puoi registrare l'indirizzo te<br>tuoi fornitori. Puoi variare o cancellare in qua | lematico dove il Sili recapiterà tutte le fatture elettroniche trasmesse dai<br>Islasi momento l'indirizzo telematico registrato. |  |
| PIVA 0099                                                                                           |                                                                                                    |  |
| O Codice Destinatario:                                                                              |                                                                                                    |  |
| O PEC:                                                                                              | \$910 Bites                                                                                                    |  |
| Conferma PEC:                                                                                       | sg lit x                                                                                                    |  |
|                                                                                                    | C INIPEC                                                                                                    |  |

Un utente che deve ricevere le fatture elettroniche può decidere di registrarsi in modo tale che il Sistema di Interscambio (SdI) recapiti in maniera automatica le fatture a lui destinate sul canale (codice destinatario) ovvero sull'indirizzo telematico (casella di posta elettronica certificata) indicato in fase di registrazione a prescindere da quanto indicato dal fornitore.

In questa maschera, selezionando "Codice Destinatario" è possibile indicare l'identificativo univoco cui recapitare la fattura. Se, invece, si seleziona "PEC" è possibile indicare la casella di posta elettronica certificata cui inviare la fattura. Nel caso in cui si posseggano più aziende, tale operazione deve essere eseguita per ciascuna di esse.

Il metodo scelto sarà prevalente in fase di indirizzamento fattura tramite lo Sdi, rispetto qualsiasi altro indirizzo o codice destinatario indicato in fattura.

Impostati i dati di cui sopra, ai fini della consegna della fattura, l'utente che la emette non deve indicare il codice destinatario e la PEC.

| CT-1808-0275 Sistema di Interscambio | Rev. 10/10/2018 | Pag.: 15 |  |
|--------------------------------------|-----------------|----------|--|
|--------------------------------------|-----------------|----------|--|

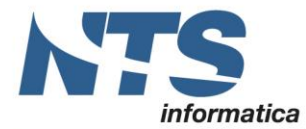

Cap. Soc. € 61.973,00 i.v. C.F. e Reg. Imp. 02019510409 C.C.I.A.A. Rimini 234990 P.IVA 02019510409

#### Fatturazione elettronica

| C  https://waservizi.agenziaentrate.gov.it/portale/                                                                                                    |                                                                                                    | \$                                                                                      |
|----------------------------------------------------------------------------------------------------|----------------------------------------------------------------------------------------------------|-----------------------------------------------------------------------------------------|
| e operando sulla partita IVA XXXXXX di descrizione                                                                                                    | azienda ( XXXXXX ) in qualità di INCARICATO.                                                                                                    | Opzione Fatture:     Non hai esercitato l'opzione Fatture                               |
| rvizi disponibili                                                                                                    |                                                                                                    | Revoca adesione: 28/08/2018                                                             |
| Fatturazione elettronica                                                                                                    | Corrispettivi                                                                                                    | Profilo Corrispettivi  Opzione Corrispettivi:                                           |
| Servizi per generare, trasmettere e conservare le fatture in<br>base a quanto previsto dal Digs. 127/2015 - art.1, comma 1<br>Facendo dic su 'Fatturazione', acconsento al trattamento dei<br>dati specificato nell' <u>informativa - pdf.</u> | Servici per "la memorizzazione elettronica e la trasmissione<br>telematica dei dati dei corrispettivi" in base a quanto previsto<br>dal Digs. 127/2015 - art. 2. | Non hai esercitato l'opzione<br>Corrispettivi<br>• Ruolo Corrispettivi:<br>Nessun ruolo |
| Registrazione dell'indirizzo telematico dove<br>noevere tutte le fature elettroniche                                                                                                    | Of val a Consective                                                                                                    | Ssercizio delle opzioni                                                                 |
| Eatturazione elettronica                                                                                                    |                                                                                                    | Esercita le onzioni                                                                     |
| Dati Fatture e Comunicazioni IVA                                                                                                    | Consultazione                                                                                                    | Generazione QR Code partita                                                             |
|                                                                                                    |                                                                                                    | D QR Code in formate PDE                                                                |

Selezionando "Fatturazione elettronica" viene esposta una pagina utile per la gestione delle fatture elettroniche da emettere:

| 🕒 Fattura e Corrispettivi - G 🗙 🚻 DocEasy - Login 🛛 🗙 🕒 Fatturazione                                 | Elettronica - 🗙                                                                                                    | θ                                                                                                    | - 0 | $\times$ |
|----------------------------------------------------------------------------------------------------|----------------------------------------------------------------------------------------------------|----------------------------------------------------------------------------------------------------|-----|----------|
| $\leftarrow$ $\rightarrow$ C $$ https://ivaservizi.agenziaentrate.gov.it/ser/fatturewizard/#/h       | ome?v=1535449827053                                                                                                    |                                                                                                    | ☆   | :        |
| Seleziona il tipo di fattura:<br>• Fattura ordinaria ?<br>• Fattura semplificata ?<br>• Fattura PA ? | Importa una fattura, anche se compilata parzialmente, in formato<br>XML.<br>Scegli file Nessun file selezionato                       | <ul> <li>Personalizza la fattura</li> <li>Visualizza PDE fattura</li> <li>Controlla fattura</li> <li>Sigilia fattura</li> <li>Accreditare il canale</li> </ul> |     |          |
|                                                                                                    | Conservazione Conserva le tue fatture elettroniche o richiedi l'esibizione delle fatture che hai inviato al sistema di conservazione. |                                                                                                    |     |          |
| Fatture e Corrispe                                                                                   | ttivi                                                                                                    |                                                                                                    |     |          |
| ttps://ivaservizi.agenziaentrate.gov.it/ser/conservazione/                                           |                                                                                                    |                                                                                                    |     | -        |

Per trasmettere un file (xml) relativo ad una fattura prodotta con Business occorre selezionare il link "Invia il file" della sezione Trasmissione.

| CT-1808-0275 Sistema di Interscambio Rev. 10/10/2018 | Pag.: 16 |
|------------------------------------------------------|----------|
|------------------------------------------------------|----------|

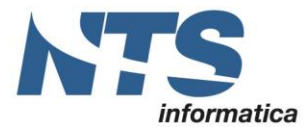

#### Adesione al servizio di conservazione

Dalla maschera per la gestione delle fatture elettroniche è possibile accedere anche al servizio di conservazione:

| <ul> <li>Interp://rearretizi.agenziaentrate.gov.it/ser/faturevizard/#/home?v=1535449827053</li> <li>Interp://rearretizi.agenziaentrate.gov.it/ser/faturevizard/#/home?v=1535449827053</li> <li>Interp://rearretizi.agenziaentrate.gov.it/ser/faturevizard/#/home?v=1535449827053</li> <li>Interp://rearretizi.agenziaentrate.gov.it/ser/faturevizard/#/home?v=1535449827053</li> <li>Interp://rearretizi.agenziaentrate.gov.it/ser/faturevizard/#/home?v=1535449827053</li> <li>Interp://rearretizi.agenziaentrate.gov.it/ser/faturevizard/#/home?v=1535449827053</li> <li>Interp://rearretizi.agenziaentrate.gov.it/ser/faturevizard/#/home?v=1535449827053</li> <li>Interp://rearretizi.agenziaentrate.gov.it/ser/faturevizard/#/home?v=1535449827053</li> <li>Interp://rearretizi.agenziaentrate.gov.it/ser/faturevizard/#/home?v=1535449827053</li> <li>Interp://rearretizi.agenziaentrate.gov.it/ser/faturevizard/#/home?v=1535449827053</li> <li>Interp://rearretizi.agenziaentrate.gov.it/ser/faturevizard/#/home?v=1535449827053</li> <li>Interp://rearretizi.agenziaentrate.gov.it/ser/faturevizard/#/home?v=1535449827053</li> <li>Interp://rearretizi.agenziaentrate.gov.it/ser/faturevizard/#/home?v=1535449827053</li> <li>Interp://rearretizi.agenziaentrate.gov.it/ser/fature/iter/fature/iter/fature/i</li></ul> | Fattura e Corrispettivi - G 🗙 🚻 DocEasy - Login 🛛 🗙 🕒 Fatturazion               | e Elettronica - 🗙                                                                                                    | Θ -                                                                                                    | ø | $\times$ |
|----------------------------------------------------------------------------------------------------|---------------------------------------------------------------------------------|----------------------------------------------------------------------------------------------------|----------------------------------------------------------------------------------------------------|---|----------|
| Seleziona il lipo di fatura:<br>• Eatura accinana<br>• Eatura asemplificata<br>• Eatura PA<br>• Eatura PA<br>• Eatura PA<br>• Eatura PA<br>• Eatura PA<br>• Eatura PA<br>• Eatura PA<br>• Eatura PA<br>• Eatura PA<br>• Eatura PA<br>• Eatura PA<br>• Eatura PA<br>• Eatura PA<br>• Eatura PA<br>• Eatura PA<br>• Controlla fatura<br>• Siglia fatura<br>• Accreditare il canale<br>• Accreditare il canale<br>• Accredita ella sezione conservazione<br>• Invia Il file<br>• Invia Il file<br>• Eatura PA<br>• Eatura PA<br>• Eatura PA<br>• Eatura PA<br>• Eatura PA<br>• Eatura PA<br>• Controlla fatura<br>• Accreditare il canale<br>• Accreditare il canale                                                                                                    | C      https://ivaservizi.agenziaentrate.gov.it/ser/fatturewizard/#/            | home?v=1535449827053                                                                                                    |                                                                                                    | ☆ | :        |
| ✓ Tasmissione         Scegli il file dal tuo computer e invialo al Sistema Ricevente.         ✓ Invia il file         ✓ Invia il file         ✓ Example         ✓ Accedi alla sezione conservazione         ✓ Accedi alla sezione conservazione         ✓ Accedi alla sezione conservazione         ✓ Accedi alla sezione conservazione         ✓ Accedi alla sezione conservazione                                                                                                    | Seleziona il tipo di fattura:                                                   | Importa una fattura, anche se compilata parzialmente, in formato<br>XML.<br>Scegli file Nessun file selezionato<br>Importa | <ul> <li>Personalizza la fattura</li> <li>Misualizza PDF fattura</li> <li>Controlla fattura</li> <li>Sigilla fattura</li> <li>Accreditare li canale</li> </ul> |   |          |
| ► Invia if file ► Accedi alla sezione conservazione Fatture e Corrispettivi                                                                                                    | Crasmissione<br>Scegli il file dal tuo computer e invialo al Sistema Ricevente. | Conserva le tue fatture elettroniche o richiedi l'esibizione delle fatture che hai inviato al sistema di conservazione.    |                                                                                                    |   |          |
| Fatture e Corrispettivi                                                                                                    | → Invia il file                                                                 | → Accedi alla sezione conservazione                                                                                        |                                                                                                    |   |          |
|                                                                                                    | <b>Fatture e Corrispe</b>                                                       | ttivi                                                                                                    |                                                                                                    |   |          |

La prima volta che si attiva il link "Accedi alla sezione conservazione" viene esposta la seguente pagina:

|                                                                                                    | a morenty - toku                                                                                                    |                                                                                                    |                                                                             |                       |     |
|----------------------------------------------------------------------------------------------------|----------------------------------------------------------------------------------------------------|----------------------------------------------------------------------------------------------------|-----------------------------------------------------------------------------|-----------------------|-----|
| > C https://                                                                                                    | /ivaservizi.agenziaentrate.gov/                                                                                                    | User/conservazione/#/adesione                                                                                                    |                                                                             |                       |     |
|                                                                                                    |                                                                                                    |                                                                                                    |                                                                             |                       |     |
| via in conservazione                                                                                                    | e le tue fatture, richiedine l'esi                                                                                                    | szione o monitora lo stato delle tue richieste.                                                                                                    |                                                                             |                       |     |
| desione al r                                                                                                    | nuovo servizio di                                                                                                    | conservazione: Non Attiva                                                                                                    |                                                                             |                       |     |
| Aderisci al nuo                                                                                                    | ovo servizio di conserv                                                                                                    | azione                                                                                                    |                                                                             |                       |     |
| Codice Fiscale:<br>Denominazione:                                                                                                    |                                                                                                    |                                                                                                    |                                                                             |                       |     |
| Confermo di a                                                                                                    | aver preso visione dell'Acco                                                                                                    | rdo di servizio (Pdf) e del Manuale del servizio di Conservazione (Pdf) e di accettare i termini e le condizion                                                                                                    | i in essi contenuti                                                         |                       |     |
| Confermo di a<br>Dichiaro di ap<br>riportati: art. 1<br>art. 6 - Trattan                                                                                                    | aver preso visione dell' <u>Acce</u><br>oprovare specificatamente,<br>1 - Premesse ed Oggetto, ar<br>mento dei dati personali; art                                                                                                    | rdo di servizio (Pdf) e del <u>Manuale del servizio di Conservazione (Pdf)</u> e di accettare i termini e le condizioni<br>inche ai sensi e per gli effetti degli artt. 1341 e 1342 del codice civile le disposizioni contenute nell'Accordo<br>I. 2 - Condizioni generali; art. 3 - Durata dell'Accordo; art. 4 - Durata e modalità della conservazione; art. 5 - 1<br>8 - Recesso dell'Agenzia; art. 11 - Risoluzione dell'Accordo; art. 13 - Foro competente                                                                                   | i in essi contenuti<br>di servizio, negli artico<br>Modalità e tempi di ero | li di seg<br>gazione; | uit |
| Confermo di a<br>Dichiaro di ap<br>riportati: art. 1<br>art. 6 - Trattan<br>Adensci al servizo p                                                                                          | aver preso visione dell' <u>Acco</u><br>oprovare specificatamente,<br>1 - Premesse ed Oggetto, ar<br>mento dei dati personali; art<br>io di conservazione<br>per residuzione Accedi al mont                                                            | rdo di servizio (Pdf) e del <u>Manuale del servizio di Conservazione (Pdf)</u> e di accettare i termini e le condizioni<br>inche ai sensi e per gli effetti degli artt. 1341 e 1342 del codice civile le disposizioni contenute nell'Accordo<br>I. 2 - Condizioni generali; art. 3 - Durata dell'Accordo; art. 4 - Durata e modalità della conservazione; art. 5 - I<br>8 - Recesso dell'Agenzia; art. 11 - Risoluzione dell'Accordo; art. 13 - Foro competente<br>craggio delle vecchie richeste                                                 | i in essi contenuti<br>di servizio, negli artico<br>Modalità e tempi di ero | li di seg<br>gazione; | uit |
| Confermo di a<br>Dichiaro di apriportati: art.<br>art. 6 - Trattan<br>Adenso al servico<br>Accedi al servico p<br>Operazioni svo                                                          | aver preso visione dell'Accor<br>oprovare specificatamente,<br>1 - Premesse ed Oggetto, ar<br>mento dei dati personali; art<br>del conservazione<br>er fesibizione Accedi al mont<br>olte precedentemente                                              | rdo di servizio (Pdf) e del <u>Manuale del servizio di Conservazione (Pdf)</u> e di accettare i termini e le condizioni<br>anche ai sensi e per gli effetti degli artt. 1341 e 1342 del codice civile le disposizioni contenute nell'Accordo<br>I. 2 - Condizioni generali; art. 3 - Durata dell'Accordo; art. 4 - Durata e modalità della conservazione; art. 5 - I<br>8 - Recesso dell'Agenzia; art. 11 - Risoluzione dell'Accordo; art. 13 - Foro competente<br>oraggio delle vecchie richieste                                                | i in essi contenuti<br>di servizio, negli artico<br>Modalità e tempi di ero | li di seg<br>gazione  |     |
| Confermo di a Confermo di a Cichiaro di ap cichiaro di ap cichiaro di art. art. 6 - Trattan Adertsci al servizio Accedi al servizio Operazioni svo Revoca della conse Accordo di Servizio | aver preso visione dell'Accor<br>oprovare specificatamente,<br>1 - Premesse ed Oggetto, ar<br>mento dei dati personali; art<br>del conservazione<br>en fesibione Accedi al mon<br>olte precedentemente<br>envazione del 28/08/2018<br>e del 28/08/2018 | rdo di servizio (Pdf) e del <u>Manuale del servizio di Conservazione (Pdf)</u> e di accettare i termini e le condizioni<br>anche ai sensi e per gli effetti degli artt. 1341 e 1342 del codice civile le disposizioni contenute nell'Accordo<br>I. 2 - Condizioni generali; art. 3 - Durata dell'Accordo; art. 4 - Durata e modalità della conservazione; art. 5 - 1<br>8 - Recesso dell'Agenzia; art. 11 - Risoluzione dell'Accordo; art. 13 - Foro competente<br>orașigio delle vecchie richeste<br>( <u>Nr. Protocolio 240470/2018) (Pdf</u> ) | i in essi contenuti<br>di servizio, negli artico<br>Modalità e tempi di ero | li di seg<br>gazione; |     |

Attivando i 2 check e premendo il pulsante sottostante si aderisce al servizio di conservazione.

| CT-1808-0275 Sistema di Interscambio | Rev. 10/10/2018 | Pag.: 17 |
|--------------------------------------|-----------------|----------|
|--------------------------------------|-----------------|----------|

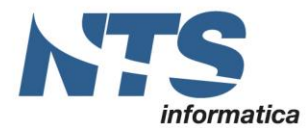

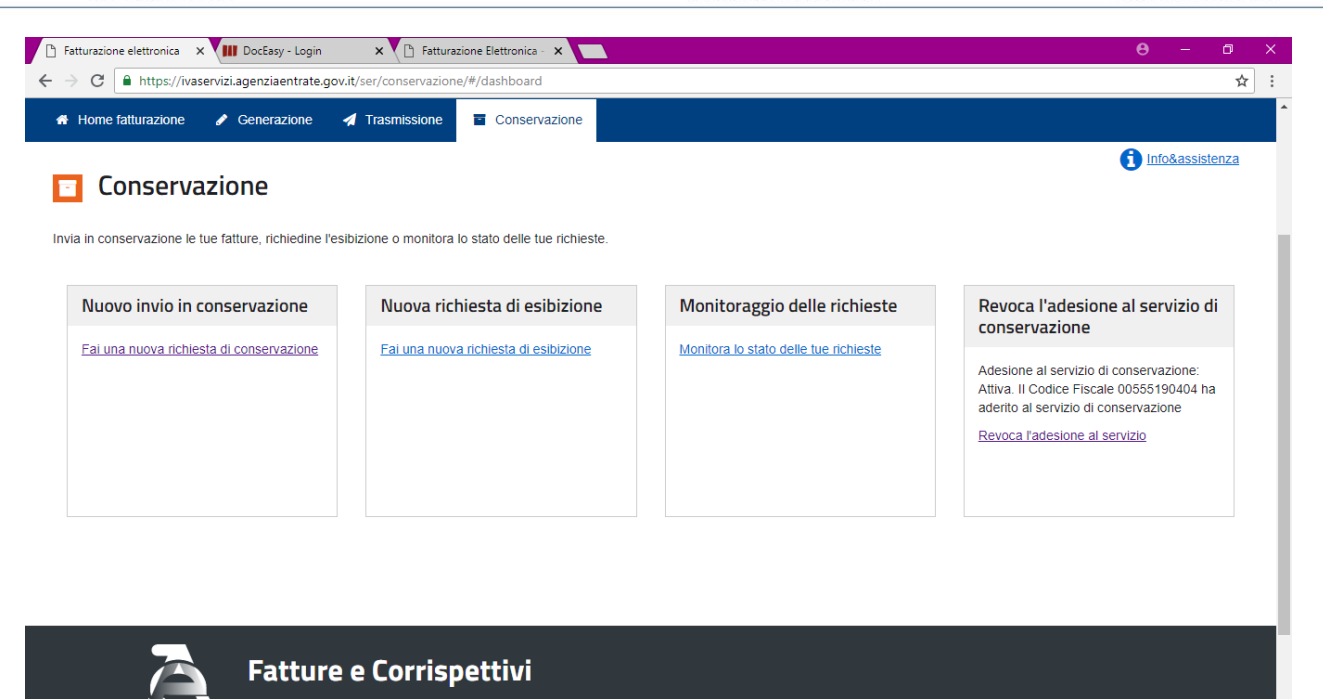

Consultazione

Dalla maschera per la gestione delle fatture elettroniche è possibile accedere alla consultazione delle fatture inviate e ricevute:

| C https://ivaservizi.agenziaentrate.gov.it/portale/ |                                 |                                                        |
|-----------------------------------------------------|---------------------------------|--------------------------------------------------------|
| dati specificato nell' <u>Informativa - pdf.</u>    |                                 | Nessun ruolo                                           |
| Registrazione dell'indirizzo telematico dove        |                                 | Esercizio delle onzioni                                |
| ricevere tutte le fatture elettroniche              | ☑ vai a Corrispettivi           |                                                        |
| Fatturazione elettronica                            |                                 | Esercita le opzioni                                    |
|                                                     |                                 |                                                        |
|                                                     |                                 | Generazione QR Code partita                            |
| Dati Fatture e Comunicazioni IVA                    | Consultazione                   |                                                        |
| Dati delle fatture                                  | Dati rilevanti ai fini IVA      | QR Code in formato PDF     QR Code in formato immagine |
|                                                     |                                 |                                                        |
| S Comunicazioni periodiche IVA                      | Monitoraggio dei file trasmessi |                                                        |
|                                                     |                                 |                                                        |
|                                                     |                                 |                                                        |
|                                                     |                                 |                                                        |
|                                                     |                                 |                                                        |
| Fatture e Corrispet                                 | tivi                            |                                                        |

| CT-1808-0275 Sistema di Interscambio | Rev. 10/10/2018 | Pag.: 18 |
|--------------------------------------|-----------------|----------|
|--------------------------------------|-----------------|----------|

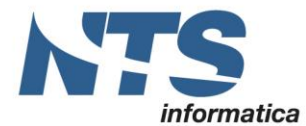

Accedendo al link "Dati rilevanti ai fini IVA", è possibile consultare le fatture emesse/ricevute:

| Dati rilevanti ai fini NA 🗙 🚻 DocEasy - Login | × 🔼                                                                                           |                                         |                  | θ | - | ø | ×  |
|-----------------------------------------------|-----------------------------------------------------------------------------------------------|-----------------------------------------|------------------|---|---|---|----|
| ← → C ■ https://waservizi.agenziaentrate.g    | Put/cons/cons-web/lv=1535450087831#/home/fatture  Put/cons/cons/cons/cons/cons/cons/cons/cons | 1 Maenzia sative                        |                  |   |   | ¢ | -  |
| Consultazione IVA                             | Dati fattura per la partita IV/<br>sintesi)                                                   | 1 x000000000000000000000000000000000000 | (dati di         |   |   |   |    |
| Dati corrispettivi sintesi                    | Periodo 01/07/2018 - 28/08/2018                                                               | Fatture emesse                          | Fatture ricevute |   |   |   |    |
|                                               | Dati fatture trasmesse da te                                                                  | 190                                     | 0                |   |   |   |    |
|                                               | Dati fatture trasmesse dai tuoi clienti/fornitori                                             | 0                                       | 18               |   |   |   |    |
|                                               | Ricerca dati delle fatture 🔶 Ricerca dati di sintesi 🔶                                        |                                         |                  |   |   |   |    |
|                                               |                                                                                               |                                         |                  |   |   |   |    |
|                                               |                                                                                               |                                         |                  |   |   |   |    |
|                                               |                                                                                               |                                         |                  |   |   |   |    |
|                                               |                                                                                               |                                         |                  |   |   |   | 1  |
| 🔉 Eattur                                      | o o Corrispottivi                                                                             |                                         |                  |   |   |   | ٦. |

Selezionando la casella con il numero delle fatture emesse o ricevute è possibile accedere alla visualizzazione delle stesse.

#### Generazione QR Code

Dalla stessa pagina è anche possibile generare e stampare il QR code riferito all'azienda. Per generarlo occorre selezionare il link "QR Code in formato PDF" se lo si vuole in PDF oppure se si vuole ottenere un'immagine "QR Code in formato immagine".

| t/home<br>fice Onli: 國 Stampa Foto Digitali 副 SEAC 34 IISole24Ore-Norme 译 Fisco                                                                                                    | FiscoOggi.it                                                                                                    | 🖈 📙 🔒                                                                                                    | :                                                                                                    |
|----------------------------------------------------------------------------------------------------|----------------------------------------------------------------------------------------------------|----------------------------------------------------------------------------------------------------|----------------------------------------------------------------------------------------------------|
| fice Onli: 📾 Stampa Foto Digitali 🛛 🔊 SEAC 🧕 IISole24Ore-Norme 🗜 Fisco                                                                                                    | FiscoOggi.it                                                                                                    | 📙 Altri Pre                                                                                                    | facit:                                                                                                    |
|                                                                                                    |                                                                                                    |                                                                                                    | ienu                                                                                                    |
| E Corrispettivi                                                                                                    | Opzione Corrispettivi     Opzione Corrispettivi:                                                                                                    | 5                                                                                                    |                                                                                                    |
| Servizi per "la memorizzazione elettronica e la trasmissione telematica dei dati dei corrispettivi" in base a quanto previsto dal DIgs. 127/2015 - art. 2.                                                                                                    | Corrispettivi  • Ruolo Corrispettivi: Nessun ruolo                                                                                                    | ~                                                                                                    |                                                                                                    |
| Interpretativial of the second second se | Esercizio delle opzior                                                                                                    | ni                                                                                                    |                                                                                                    |
|                                                                                                    | Esercita le opzioni                                                                                                    |                                                                                                    |                                                                                                    |
|                                                                                                    | Generazione QR Code                                                                                                    | e partita                                                                                                    |                                                                                                    |
| Consultazione                                                                                                    |                                                                                                    |                                                                                                    | 9                                                                                                    |
| Dati rilevanti ai fini IVA                                                                                                    | <ul> <li>QR Code in formato PDF</li> <li>QR Code in formato imma</li> </ul>                                                                                | agine                                                                                                    |                                                                                                    |
| Monitoraggio dei file trasmessi                                                                                                    |                                                                                                    |                                                                                                    |                                                                                                    |
|                                                                                                    | Servizi per "la memorizzazione elettronica e la trasmissione telematica dei dati dei corrispettivi" in base a quanto previsto dal DIgs. 127/2015 - art. 2. | Servizi per "la memorizzazione elettronica e la trasmissione<br>telematica dei dati dei corrispettivi" in base a quanto previsto<br>dal DIgs.127/2015 - art. 2. | Servizi per "la memorizzazione elettronica e la trasmissione<br>telematica dei dati dei corrispettivi" in base a quanto previsto<br>dal DIgs. 127/2015 - art. 2.<br>vai a Corrispettivi<br>vai a Corrispettivi<br>Esercita le opzioni<br>Esercita le opzioni<br>Esercita le opzioni<br>Esercita le opzioni<br>Esercita le opzioni<br>Esercita le opzioni<br>Esercita le opzioni<br>Esercita le opzioni<br>Esercita le opzioni<br>Esercita le opzioni<br>Esercita le opzioni<br>Esercita le opzioni<br>Esercita le opzioni<br>Esercita le opzioni<br>Mainta attini MA<br>Mainta attini MA<br>Monitoraggio dei file trasmessi |

Il QR Code nasce per accelerare l'acquisizione dei dati dei soggetti, per tale motivo contiene, oltre alle informazioni anagrafiche, anche il codice identificativo o la PEC registrati in "Impostazioni per la ricezione delle fatture".

| CT-1808-0275 Sistema di Interscambio | Rev. 10/10/2018 | Pag.: 19 |  |
|--------------------------------------|-----------------|----------|--|
|                                      |                 |          |  |

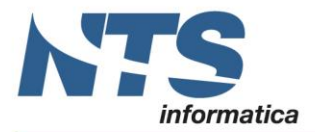

Cap. Soc. € 61.973,00 i.v. C.F. e Reg. Imp. 02019510409 C.C.I.A.A. Rimini 234990 P.IVA 02019510409

# <u>Revisioni</u>

Revisione 0 – 31.08.2018 Revisione 1 – 10.10.2018

| CT-1808-0275 Sistema di Interscambio | Rev. 10/10/2018 | Pag.: 20 |
|--------------------------------------|-----------------|----------|
|--------------------------------------|-----------------|----------|